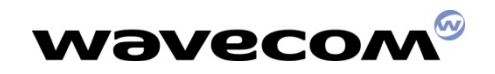

# Scope of the course

### Open-AT Overview

- Open-AT SDK Installation
- Development Tools Overview
- Application Development process
- Open-AT technical overview
- A closer look on Open-AT APIs
- Open-AT programming models
- A Snapshot on the AT Commands
- Open-AT Roadmap

Open-AT V1.00

Q&A

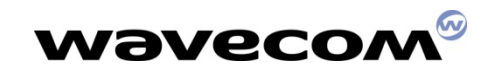

# **Open-AT Overview**

- What is MUSE ?
- What is Open-AT ?
- Why Open-AT ?

Open-AT V1.00

- Potential applications
- Open-AT SDK contents
- System requirements of Open-AT
- Hardware Resources for Open-AT applications

北京wavecom专营店 www.sendsms.cn

8/23/2008

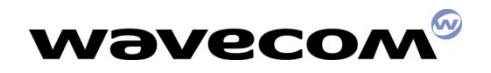

### What is MUSE ?

### Modular User Software Environment

✓ Wavecom's software solution/platform worked together with the WISMO technology for creating unlimited new and innovative wireless applications in a rapid (time to market), cost effective (shorten development cycle) and competitive manner (lower cost, small in size)

北京wavecom专营店 www.sendsms.cn

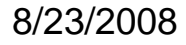

Open-AT V1.00

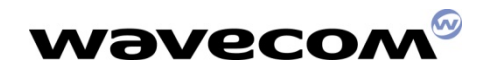

### What is MUSE ?

### Open-AT is the first product available in the MUSE platform for vertical markets (M2M)

北京wavecom专营店 www.sendsms.cn

8/23/2008

Open-AT V1.00

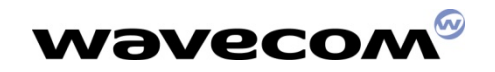

### What is Open-AT?

A software mechanism allows customers to embedded and run simple, standardize, AT command based applications on a WISMO module/modem

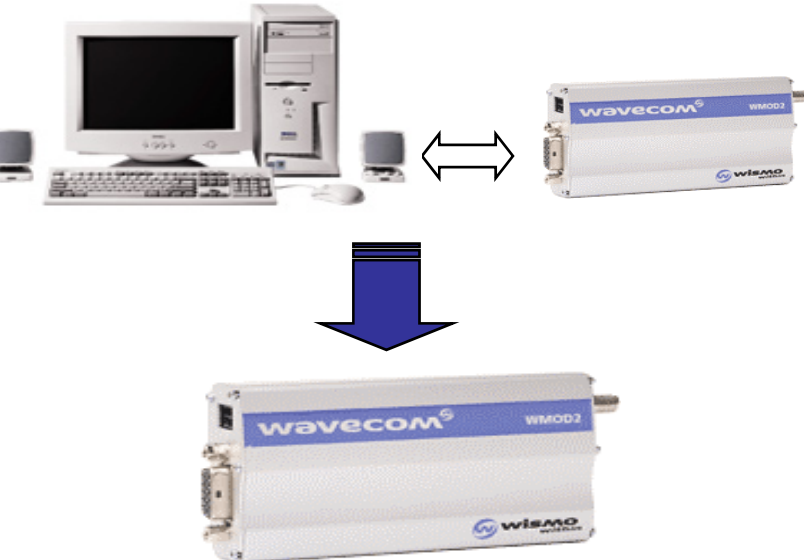

8/23/2008

Open-AT V1.00

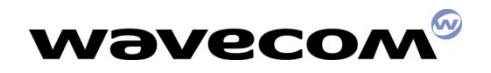

# Why Open-AT ?

#### Time to market

- Reducing hardware design, software development, testing and validation process
- Saving cost
  - Reducing components and incorporating existing building blocks
- Reduce Hardware footprints
  - Increasing integration levels and avoiding redundant subsystem

北京wavecom专营店 www.sendsms.cn

Innovative applications

Open-AT V1.00

- More innovative applications become possible
- More Flexibility for developers
  - Developing your own AT commands

8/23/2008

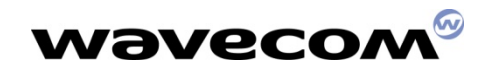

## **Potential Applications**

#### ➤ TELEMETRY (M2M)

Transmission of data/SMS on hardware event or on a regular basis for altering, monitoring or other purposes.

北京wavecom专营店 www.sendsms.cn

- Vending machines
- Alarm system
- Automatic metering reporting system
- Car safety
- Car security
- Wireless Voice

Open-AT V1.00

- □ Simple MMI and call management
  - Wireless Local Loop phones
  - Wireless public phones

8/23/2008

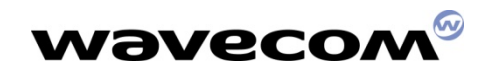

# **Potential Applications**

### Wireless Data/Internet

Providing wireless data link (GSM data/GPRS) to handheld devices for accessing Internet accessing at anytime, anywhere.

北京wavecom专营店 www.sendsms.cn

PDA dongle

Open-AT V1.00

Wireless Modem/fax Hub installed in a Car

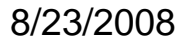

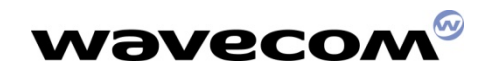

### **Open-AT SDK contents**

- Technical specifications & Documentations
- Open-AT development tools for PC:
  - target monitoring tool to provide debug information from the embedded application
  - serial link manager to establish communications with Wavecom devices via the PC serial link
  - terminal emulator to send/receive commands to/from the Wavecom device
  - remote task environment to execute an embedded application from a PC in remote mode
  - target binary file generator to generate the application binary file, ready to be downloaded onto the Wavecom device

北京wavecom专营店 www.sendsms.cn

8/23/2008

Open-AT V1.00

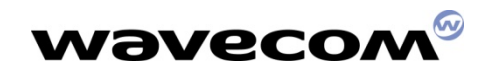

## **Open-AT SDK contents**

- Examples of Open-AT applications
- > Technical training and support
- > ARM compiler and linker version 2.51 (optional)

北京wavecom专营店 www.sendsms.cn

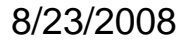

Open-AT V1.00

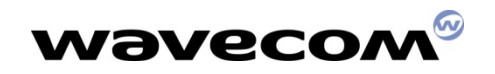

### System requirements

#### Wavecom Product

- Open-AT Software Development Kit
- Starter-Kit / modem including WISMO (2C2 / 2D)
- Compiler
  - ARM compiler version 2.51 (available as an option with the Open-AT SDK)

北京wavecom专营店 www.sendsms.cn

- ► PC
  - 300 MB Ram, 500 MB Hard Disk
  - Windows 98/2000/ME/NT
  - 1 or 2 serial ports available
- Software recommended:

Open-AT V1.00

Microsoft Visual C++ 6.0 or higher

8/23/2008

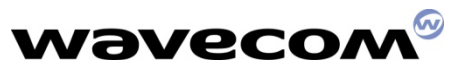

### **Resources for Open-AT applications**

### ➤ Memory

- 384 KB of flash memory (for code and constant data storage)
- 32 KB of RAM memory
- 5 KB of configuration memory (EEPROM emulation)
- Processing Power

Open-AT V1.00

- 2 MIPS when in GSM idle mode
- 0.5 MIPS when in GSM dedicated mode (communication in progress)

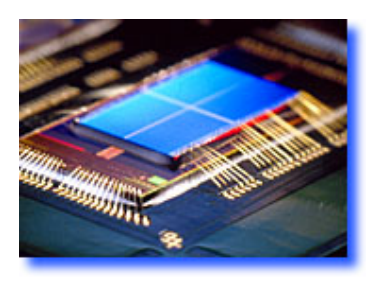

8/23/2008

Page 12

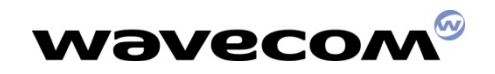

# Scope of the course

Open-AT Overview

### Open-AT SDK Installation

- Development Tools Overview
- Application Development process
- Open-AT technical overview
- A closer look on Open-AT APIs
- Open-AT Programming models
- A Snapshot on the AT Commands
- OpenAT Roadmap

Open-AT V1.00

Q&A

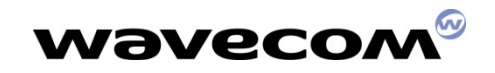

## **Before Installation**

### Hardware requirement:

- > **PC**:
  - Pentium 300Mhz, 64MRam, 500 Mbytes free on hard disk, 2 free serial ports, CD-Rom drive
- Software Requirment:
  - ➤ OS:
    - Windows 98/2000/ME
  - > Development tools:
    - Visual C++ 6.0 or above (recommended)
    - ARM compiler version V.251 (an option with the Open-AT SDK)

北京wavecom专营店 www.sendsms.cn

• Open-AT SDK

Open-AT V1.00

8/23/2008

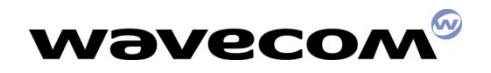

### Installation

- The details of the installation process is described in the document:
  - 'Getting Started with Open AT.pdf'
- Now, let's go through the installation process together
  - Insert the Open-AT SDK CD into the CD-Rom drive.
  - Or, launches the setup\disk1\setup.exe if auto-start is not enabled

北京wavecom专营店 www.sendsms.cn

8/23/2008

Open-AT V1.00

# After Installation of Open-AT

Directory structure of the Open-AT Software installed in: c:\OpenAT

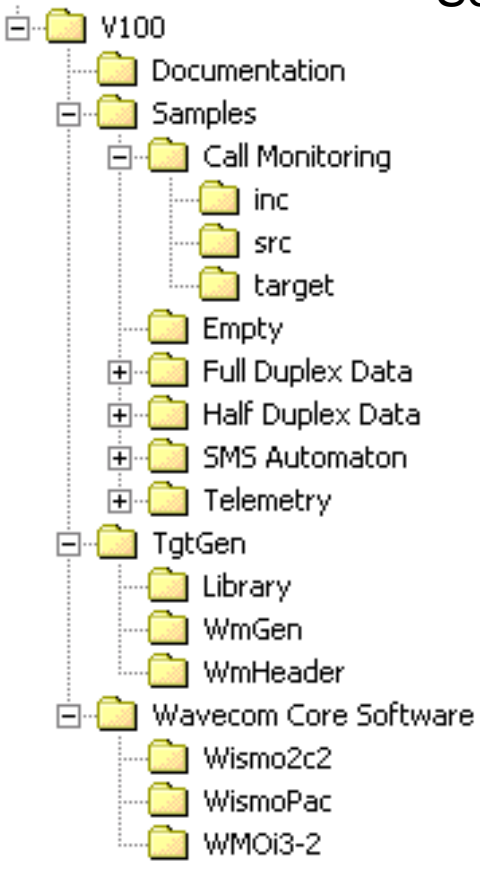

Open-AT V1.00

8/23/2008

Page 16

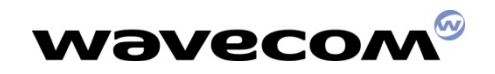

# Scope of the course

- Open-AT Overview
- Open-AT SDK Installation
- Development Tools Overview
- Application Development process
- Open-AT technical overview
- A closer look on Open-AT APIs
- Open-AT Programming models
- A Snapshot on the AT Commands
- OpenAT Roadmap

Open-AT V1.00

Q&A

# **Developments Tools overview**

A set of 4 tools running on a PC which connects with the target by the serial link

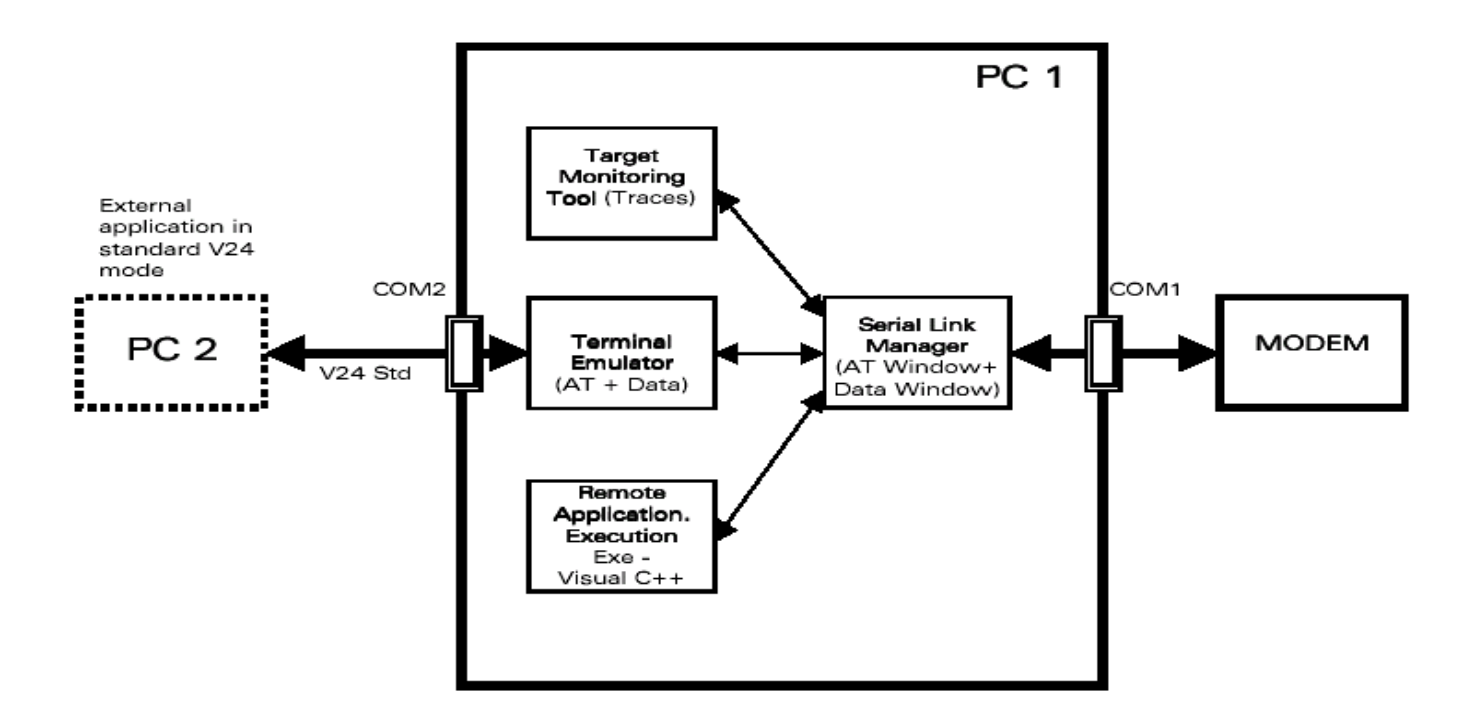

北京wavecom专营店 www.sendsms.cn

#### 8/23/2008

Open-AT V1.00

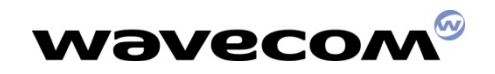

# Serial Link Manager

- It acts like a data link server to other development tools.
- It manages the serial link to be shared among the development tools.
- It helps you monitor the status & configure the serial port
- It is automatically launched as long as any one of the development tools starts

北京wavecom专营店 www.sendsms.cn

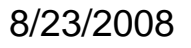

Open-AT V1.00

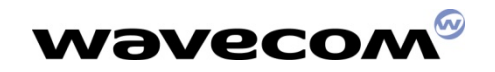

# Serial Link Manager

Once it is activated, an icon is displayed on the task bar. Double-clicking on the icon, the SLM dialog will show up

| Serial Port Settings          | Serial Link Manager            |
|-------------------------------|--------------------------------|
| COM Options:                  | File CommPort Windows Help     |
| Port: COM3                    | Open serial port Ok            |
| Baud Rate: 9600               |                                |
| Datat bits: 8                 |                                |
| Parity: None                  |                                |
| Stop Bits: 1 OK               |                                |
| Handshaking: Hardware Annuler |                                |
|                               | Bad checksum 0 S  Bad Checksum |

#### 8/23/2008

Open-AT V1.00

Page 20

# Target Monitoring Tool (Moka)

- A powerful application development tool for wavecom WISMO products
- Monitor & logging down the software behaviors at run time

北京wavecom专营店 www.sendsms.cn

Software behaviors:

Open-AT V1.00

- Messages/Events between difference layers
- Internal variables/objects in a specific task
- User-defined debugging messages
- Contents of the Ram and EEPROM

8/23/2008

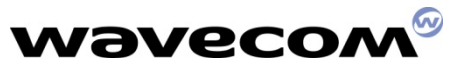

| 🗲 Target Monitoring Tool - Expert Editior | 1 - GSM              |                                 |           | _O×        |
|-------------------------------------------|----------------------|---------------------------------|-----------|------------|
| Exit Edit View Commands Traces Watch      | nes Ram Eeprom Objec | t InterLayer Msg Tools Preferer | ices Help |            |
| 📙 🖬 📓 🔐 🖉 🖉 🚮                             | 2                    |                                 |           |            |
| ×                                         |                      |                                 |           | Traces     |
|                                           |                      |                                 |           | 🔽 Saving   |
|                                           |                      |                                 |           | 🗖 Timing   |
|                                           |                      |                                 |           |            |
|                                           |                      |                                 |           | Newfile    |
|                                           |                      |                                 |           |            |
|                                           |                      |                                 | HWL       | ÷          |
|                                           |                      |                                 | L1C1      | ÷          |
|                                           |                      |                                 | L1C2      | -          |
|                                           |                      |                                 | BATT      |            |
| ×                                         |                      |                                 |           | Ram        |
|                                           |                      |                                 |           | 🗖 Saving   |
|                                           |                      |                                 |           | 🗖 Timing   |
|                                           |                      |                                 |           | <b></b>    |
| × Name                                    |                      | Value                           |           | Eeprom     |
|                                           |                      |                                 |           | Saving     |
|                                           |                      |                                 |           | 🗖 Timing   |
|                                           |                      |                                 |           |            |
|                                           |                      |                                 |           | Newfile    |
|                                           |                      |                                 |           | Expand All |
| Ready                                     |                      | Not dumping                     |           |            |

8/23/2008

Open-AT V1.00

Page 22

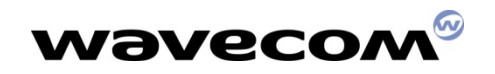

## **Terminal Emulator**

A tool for users to interactively talk to the Wavecom products via the serial link.

- Two working modes
  - (Nominal & Wavecom Debug)
- A tool to bridge the external application to the target board
  - Converts the data flow from external application (in nominal mode to the Wavecom debug mode and vice versa
  - All the debugging information can be assessed in PC1

北京wavecom专营店 www.sendsms.cn

8/23/2008

Open-AT V1.00

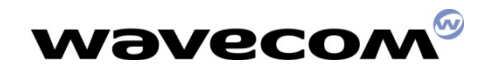

## **Nominal Mode**

- Only AT commands and responses are available. The modem is Offline --- Disconnected
- The responses are in Orange color

| 🖀 Terminal Emulator - At1                               |            |
|---------------------------------------------------------|------------|
| <u>File Edit View Commands External Com Window Help</u> | )          |
|                                                         | Hexa: Send |
| 👷 At1                                                   |            |
| atd3611                                                 | <u> </u>   |
| +WIND: 5,1                                              |            |
| NO CARRIER                                              |            |

8/23/2008

Open-AT V1.00

Page 24

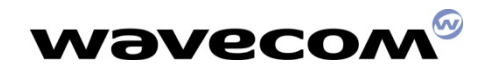

### Wavecom Data Mode

- The modem is Online --- Connected
- AT commands/Responses & datas are shown in two windows

| 🖀 Terminal Emulator - Data : from Serial Link                                                                             | Manage           | r displa | yed, fr | om Ext    | _ 🗆 🗵        |
|----------------------------------------------------------------------------------------------------|------------------|----------|---------|-----------|--------------|
| $\underline{E}ile  \underline{E}dit  \underline{V}iew  \underline{C}ommands  \underline{E}xternal  Com  \underline{W}ind$ | dow <u>H</u> elp | 1        |         |           |              |
| D 🖨 🖬 👗 🖻 🛍 🎒 🤶 🥂 💆                                                                                                    | Esc              | Hexa :   |         |           | Send         |
| 💬 At1                                                                                                    |                  |          |         | [         | - U ×        |
| RING                                                                                                    |                  |          |         |           | <b>_</b>     |
| ata                                                                                                    |                  |          |         |           |              |
| CONNECT 9600                                                                                                    |                  |          |         |           |              |
|                                                                                                    |                  |          |         |           | - I          |
|                                                                                                    |                  |          |         |           |              |
| 📕 Data : from Serial Link Manager displaye                                                                                | d, from E        | xternal  | COM d   | lisplayed | - <u>-</u> × |
| Hello word from remote modem                                                                                              |                  |          |         |           |              |
|                                                                                                    |                  |          |         |           |              |
|                                                                                                    |                  |          |         |           |              |
|                                                                                                    |                  |          |         |           |              |
|                                                                                                    |                  |          |         |           |              |
|                                                                                                    |                  |          |         |           |              |

北京wavecom专营店 www.sendsms.cn

8/23/2008

Open-AT V1.00

# **Connecting an external application**

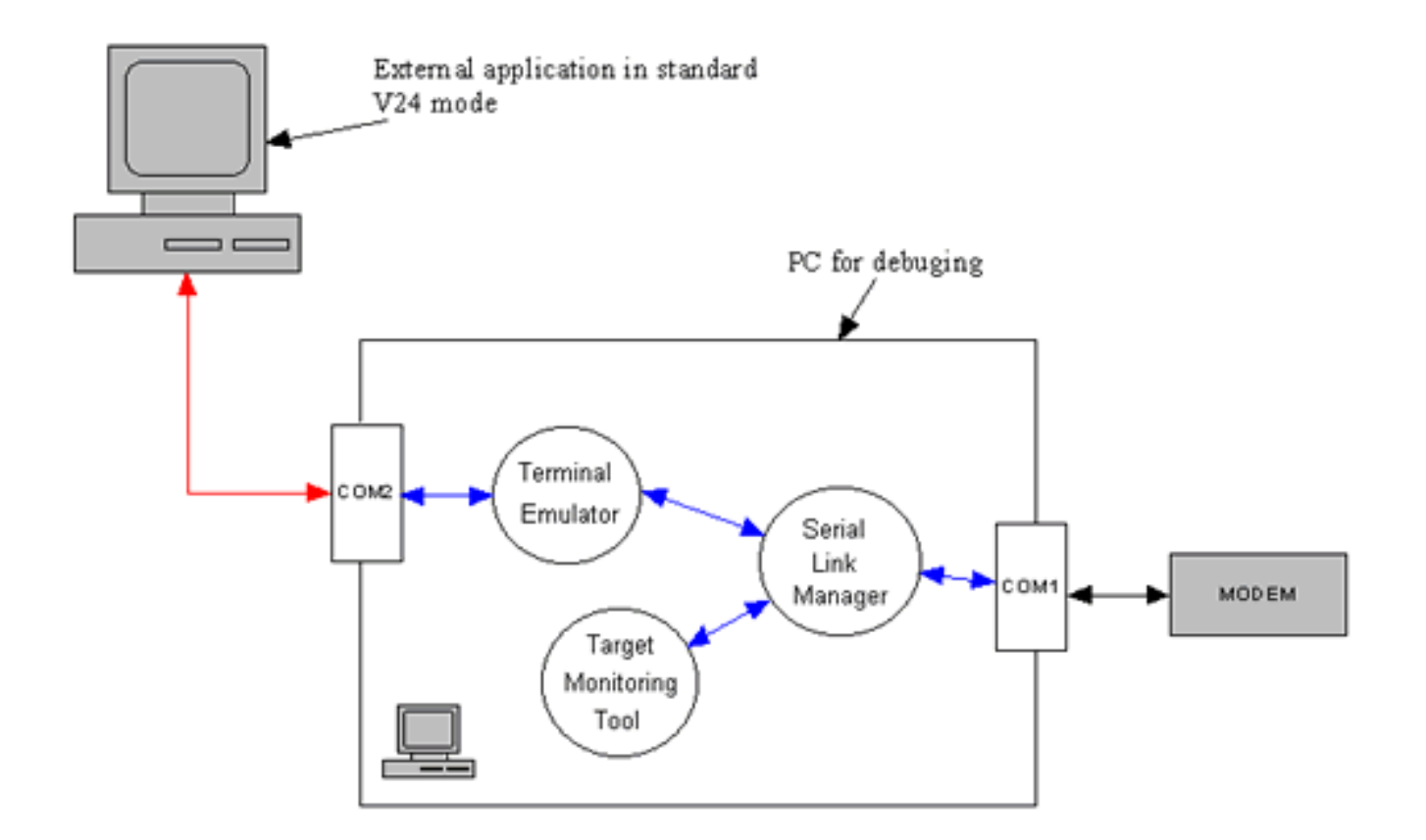

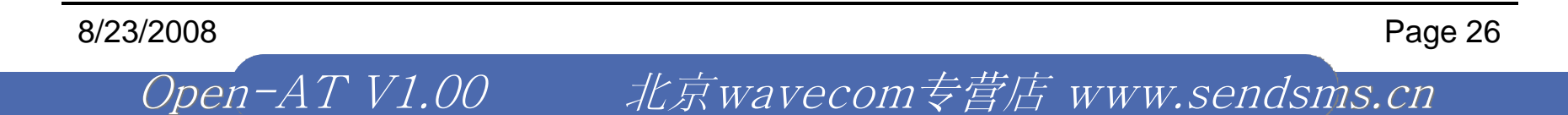

# Remote Application Execution

To run the Embedded application on a PC as it is running in the target

A special Visual C++ DevStudio's project template (wizard)

北京wavecom专营店 www.sendsms.cn

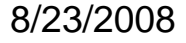

Open-AT V1.00

# Using Remote Application Execution

- Create a project with the wizard provided by the Open-AT SDK
- Build the project as usual in Visual Studio (F7)
- Run it in the Debug mode (F5)
- The application Controller will show up. Very Simple!

Open-AT V1.00

| Remote Application                                   | Controller                                                                                                    | × |
|------------------------------------------------------|----------------------------------------------------------------------------------------------------|---|
| Open AT                                              | ready running except.                                                                                                    |   |
| Start<br>Stop<br>Param. About.<br>Safe Modem<br>Quit | CUSTOMER trace levels       objects         I       9       17       25         I       2       10       18       26         I       3       11       19       27         I       4       12       20       28         I       5       13       21       29         I       6       14       22       30         I       7       15       23       31         I       8       16       24       32 |   |
| Browse Upload                                        | transfer monitor<br>Target\app_lib.dwl                                                                                                    |   |

北京wavecom专营店 www.sendsms.cn

8/23/2008

# Building the Target software

After installation of the Open-AT, the tools for building the target software were installed inside the 'WmGen' directory

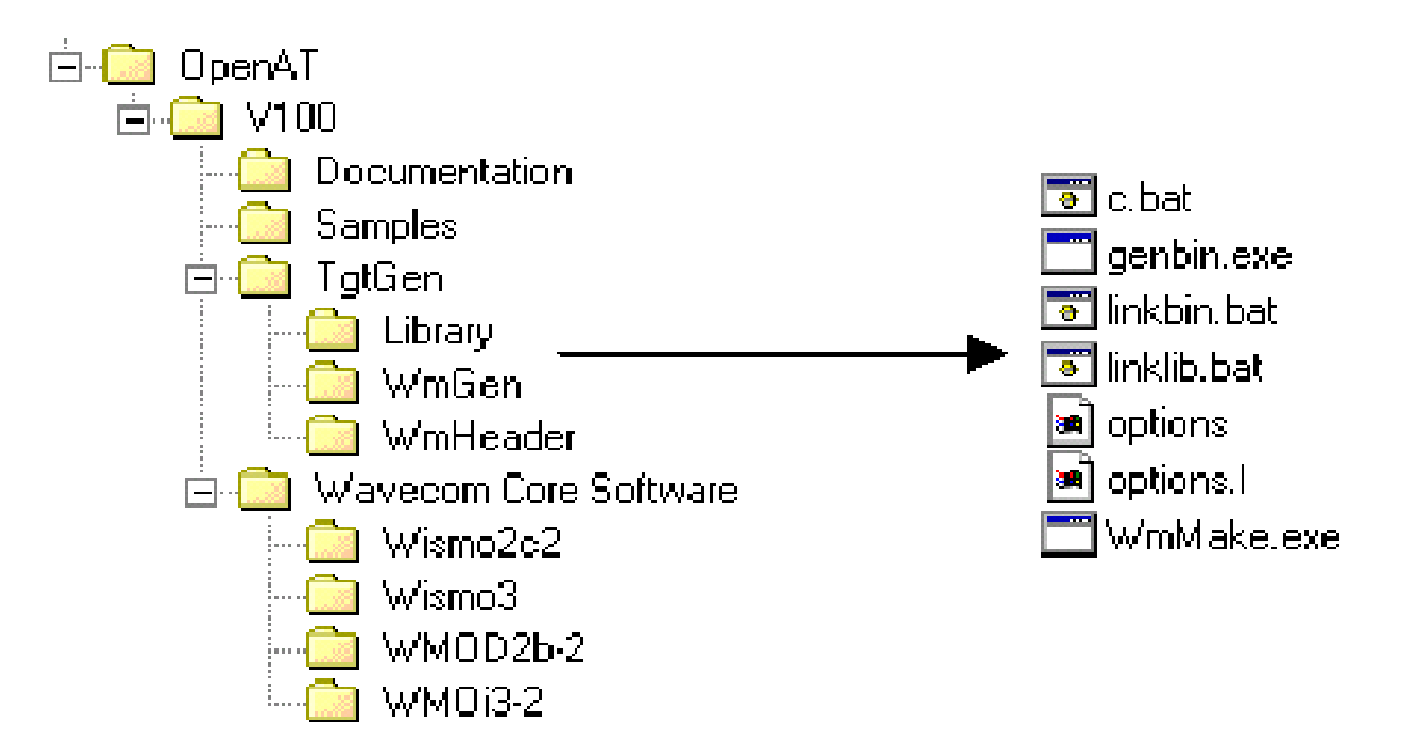

8/23/2008

Open-AT V1.00

Page 29

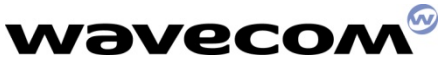

### Tools for Building the Target software

**C.BAT**, used to compile C files.

Syntax : c <name of the file without the ".c" extension>.

LINKLIB.BAT, used to generate libraries.

Syntax : linklib <name of the descriptor file without the ".lnk" extension>.

 LINKBIN.BAT, used to generate a binary file and convert it to an Xmodem format file, ready to be downloaded.

Syntax : linkbin <name of the descriptor file without the ".lnk" extension>.

- GENBIN.EXE, required for linkbin.bat.
- OPTIONS, for compiler option file required for c.bat.
- OPTIONS.L, for linker option file required for linkbin.bat.
- WMMAKE.EXE, used to compile and link a library or the application binary.

Syntax : WmMake <name of the makefile>.

Note: For the detail usage of these tools, please refer to the 'Tools Manual.pdf'

北京wavecom专营店 www.sendsms.cn

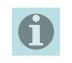

8/23/2008

Open-AT V1.00

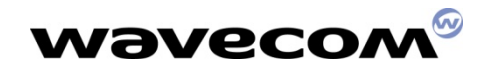

### Downloader

A tool to download the embedded software to the target board.

Using Hyper Terminal with special AT commands and 1KXmodem / Xmodem

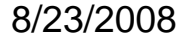

Open-AT V1.00

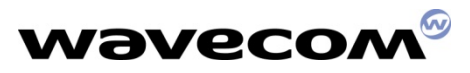

### Downloading with the Hyper Terminal

- Launch the Hyper Terminal and connect it with the target by using the right configuration
- Use the 'at+wdwl' at command to start the downloading mode in the target
- From the 'transfer' menu, select 'send a file'
- Choose the file to be downloaded and the '1K XModem' protocol
- Press the 'send' button to start downloading...
- Reset the target by using 'at+cfun=1' command
- Run the software by using 'at+open=1' command

Note: The detail procedure is described in the section 3.3 of the 'Tutorial.pdf'

1

Page 32

8/23/2008

*Open-AT V1.00 北京wavecom专营店 www.sendsms.cn* 

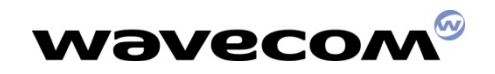

# Scope of the course

- Open-AT Overview
- Open-AT SDK Installation
- Development Tools Overview
- Application Development process
- Open-AT technical overview
- A closer look on Open-AT APIs
- Open-AT Programming models
- A Snapshot on the AT Commands
- OpenAT Roadmap

Open-AT V1.00

Q&A

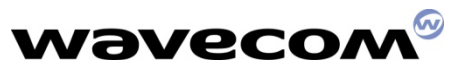

### **Application Development process**

- Develop your embedded application software on PC (Visual Studio) with the Remote Application Execution Environment
- 2. Run you application on PC with the tools provided by Open-AT
- 3. Test (Terminal Emulator) and Debug (Moka) your software on the PC linked with the target by serial link
- 4. Continue the above process until the software is in good quality
- 5. Build the software with the ARM compiler & linker
- 6. Download the software to the target board for testing

8/23/2008

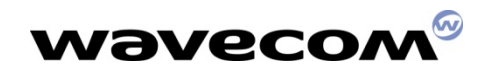

### Before start downloading

> Make sure that you are using the right module

- Make sure the right Wavecom Core software (version 4.32a) is being used in the module
- Make sure that the Open-AT feature is activated

北京wavecom专营店 www.sendsms.cn

Open-AT V1.00

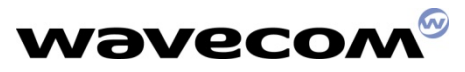

### Checking the right software version

### To check the software version

- Use the AT command 'AT+CGMR'
- Check if the result shows an software version of 4.31(for 1.0), 4.32a (for 1.1)
- Otherwise you need to upgrade your firmware.

### 'AT+CGMR' Usage

#### Command syntax : AT+CGMR

Open-AT V1.00

| Command                     | Possible responses                                                                        |
|-----------------------------|-------------------------------------------------------------------------------------------|
| AT+CGMR                     | 310_G250.51 806216 032199 17:04<br>OK                                                     |
| Note : Get software version | Note : Software release 3.10, revision 51 generated on the 21 <sup>st</sup> of March 1999 |

北京wavecom专营店 www.sendsms.cn

#### 8/23/2008
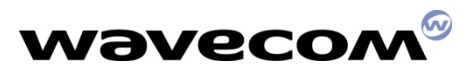

### Checking the activation of Open-AT option

- To check if Open-AT is activated in the module
  - Use the AT command 'AT+WSSW'
  - If the fouth digit of the last number shows a '1' as the following example, it indicates Open-AT is activated
    - Eg. A01\_12gm.2C2 000100088F5DC6EA
  - Otherwise you need to contact Wavecom for the activation arrangment

### AT+WSSW Usage

Command syntax : AT+WSSW

Open-AT V1.00

| Command                                | Possible responses                                                        |
|----------------------------------------|---------------------------------------------------------------------------|
| AT+WSSW<br>Note : Get Software version | A00_00gm.2c 00000008F5DC6EA<br>OK<br>Note : internal software information |

#### 8/23/2008

Page 37

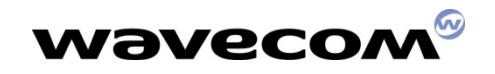

### **Application Development process (Practice)**

- Let's go through a complete process of an Open-AT application development process.
  - Follow the section 2 of the Tutorial.pdf to generate an application with the Open-AT Wizard
  - Run the application with the remote application execution environment
  - Follow the section 3 of the Tutorial.pdf to build an embedded version without Open-AT Wizard
  - Download and execute the software on the target

北京wavecom专营店 www.sendsms.cn

Open-AT V1.00

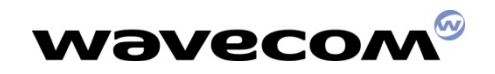

# Scope of the course

- Open-AT Overview
- Open-AT SDK Installation
- Development Tools Overview
- Application Development process
- Open-AT technical overview
- A closer look on Open-AT APIs
- Open-AT Programming models
- A Snapshot on the AT Commands
- OpenAT Roadmap

Open-AT V1.00

Q&A

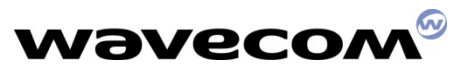

## Open-AT technical overview

- Interfacing with Wavecom Modules
- Application Models
- Embedded Software Architecture
- Functional view of the Open-AT Library

北京wavecom专营店 www.sendsms.cn

- Interfacing with Open-AT
- Application skeleton

Open-AT V1.00

8/23/2008

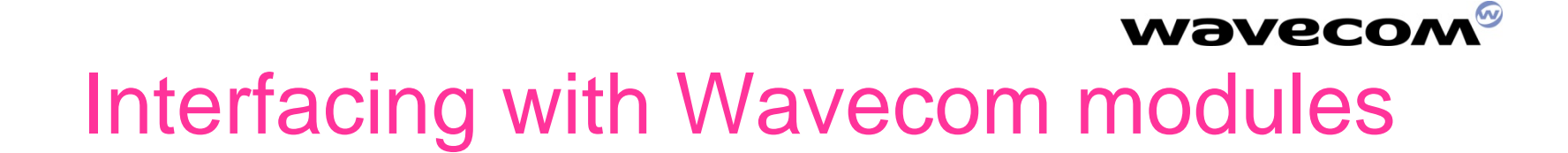

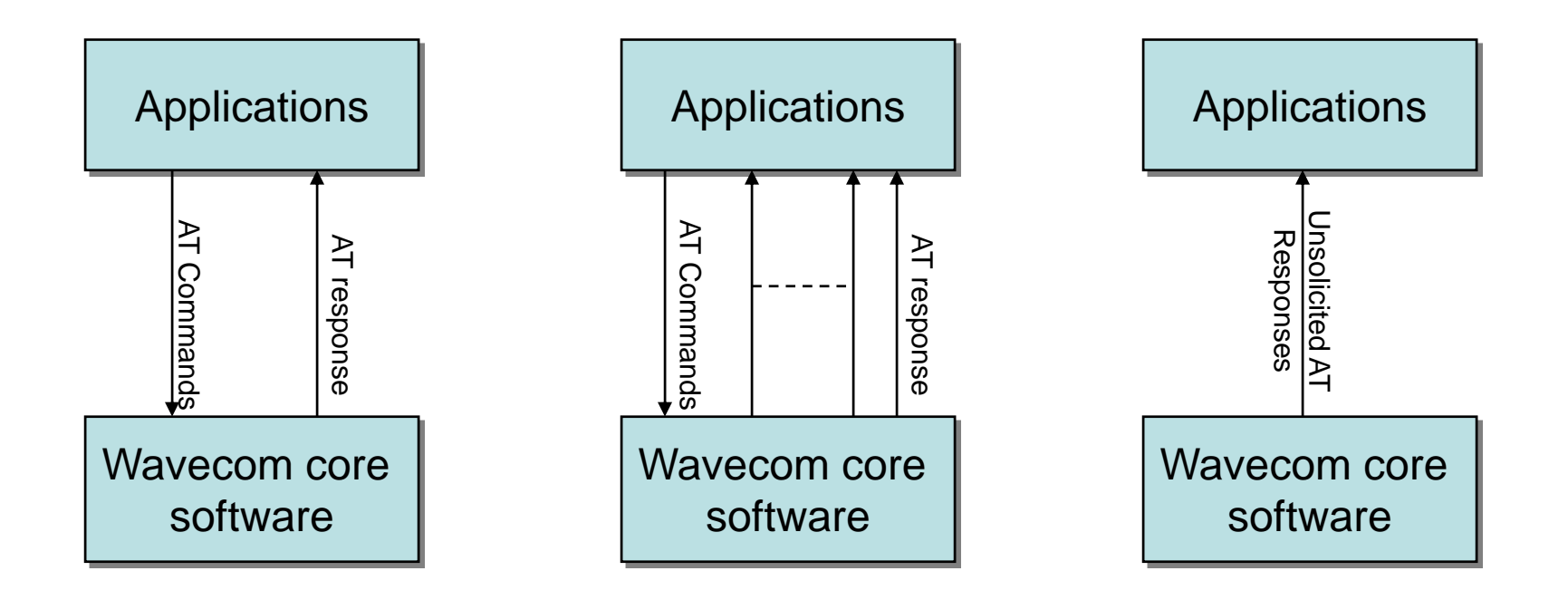

8/23/2008

Open-AT V1.00

Page 41

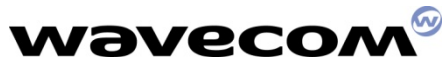

## **Applications models**

 Embedded Standalone mode

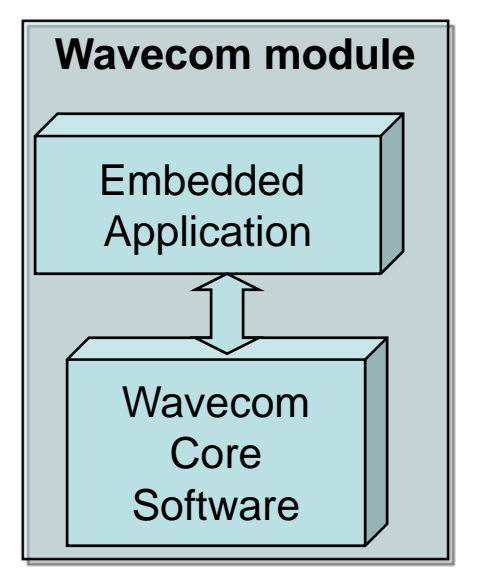

 External Standalone mode

Open-AT V1.00

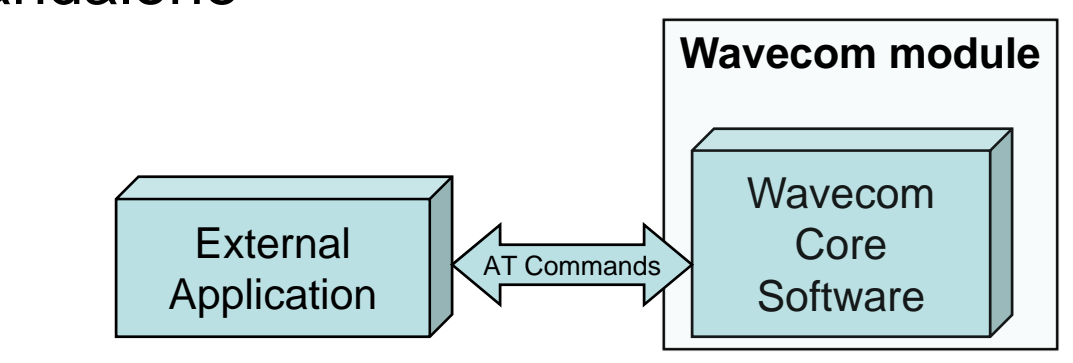

#### 8/23/2008

Page 42

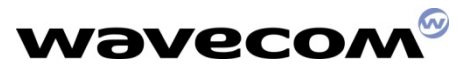

## **Applications models**

• Cooperative mode

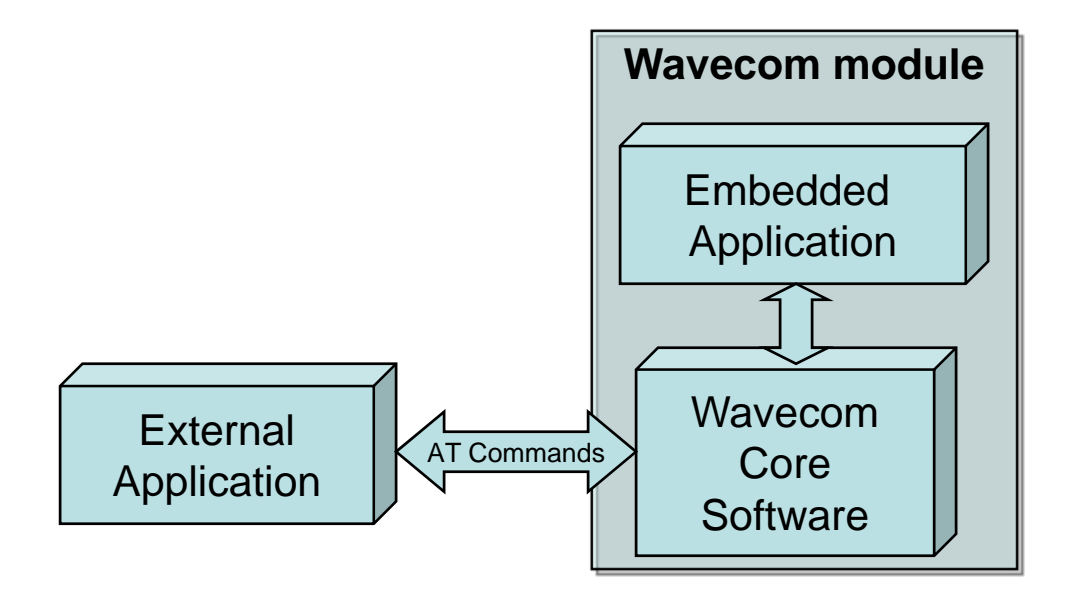

北京wavecom专营店 www.sendsms.cn

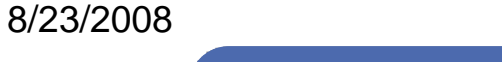

Open-AT V1.00

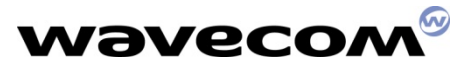

## Embedded Software Architecture

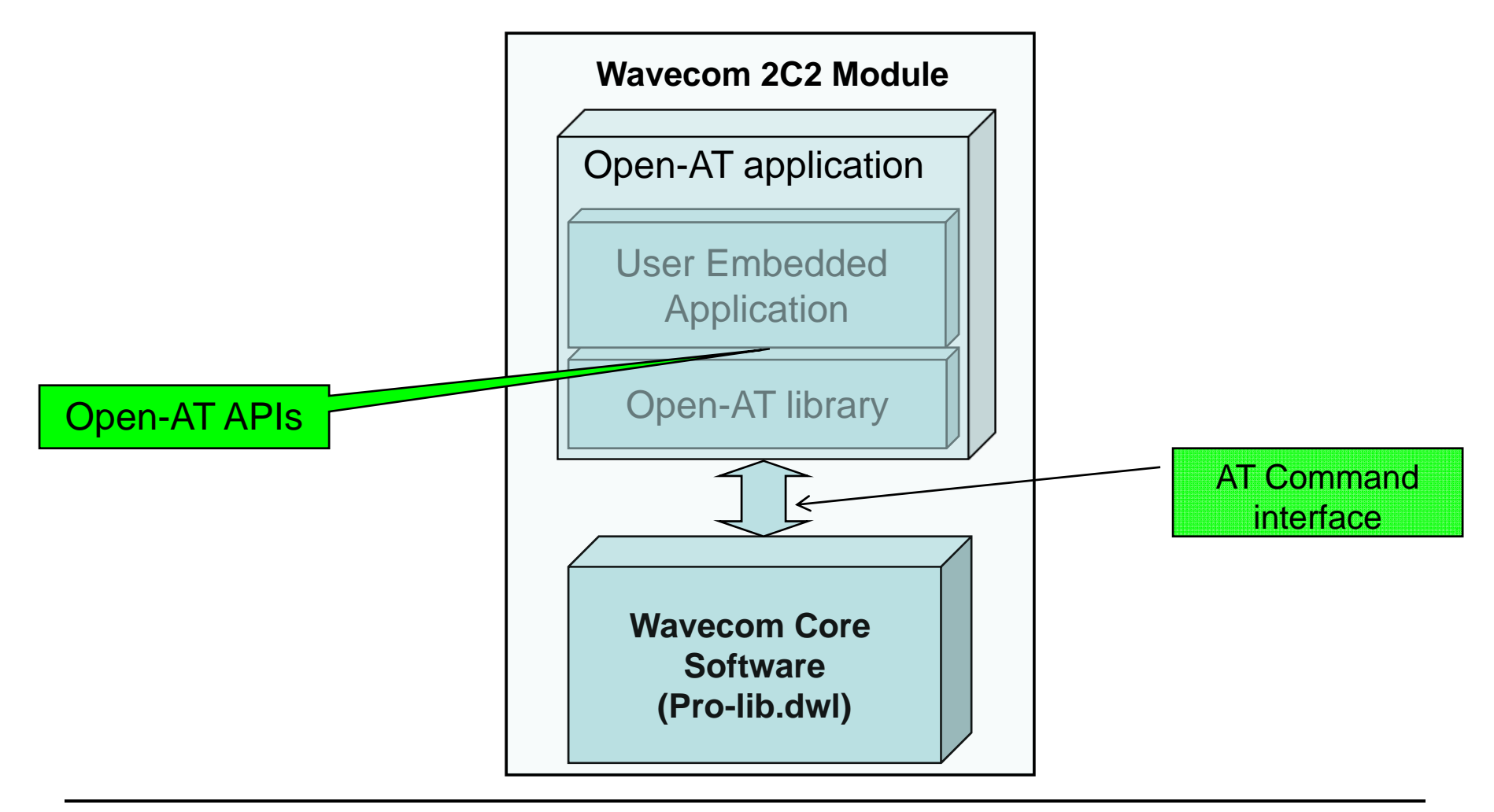

8/23/2008

Open-AT V1.00

Page 44

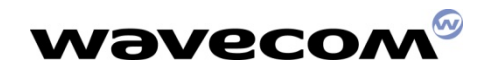

## Functional view of the Open-AT

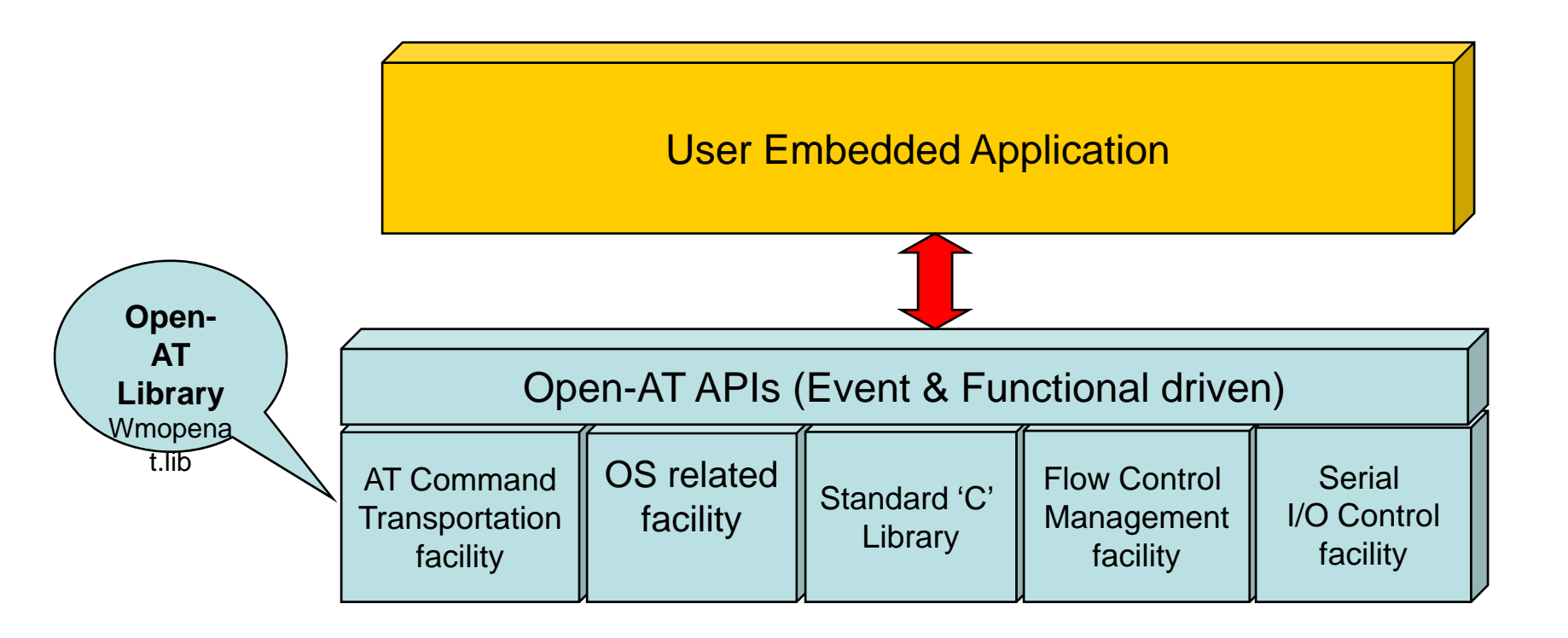

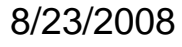

Open-AT V1.00

Page 45

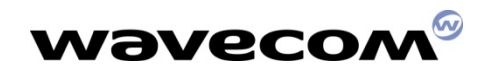

### AT Command transportation facilities

- Send AT commands to Wavecom core software
- Subscribe/Filter out the AT responses from Wavecom core software
- Subscribe/Filter out the Intermediate AT responses from Wavecom core software
- Intercept the Commands/Responses from/to external applications
- Send AT responses to the External Application

北京wavecom专营店 www.sendsms.cn

8/23/2008

Open-AT V1.00

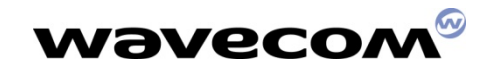

## AT Command transportation API

| wm_atSendCommand              |
|-------------------------------|
| wm_atUnsolicitedSubscription  |
| wm_atIntermediateSubscription |
| wm_atCmdPreParserSubscribe    |
| wm_atRspPreparserSubscribe    |
| wm_atSendRspExternalApp       |

北京wavecom专营店 www.sendsms.cn

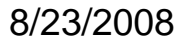

Open-AT V1.00

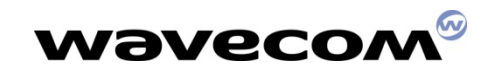

## **OS** related facilities

- Timer management
  - Start, stop, etc...
- Trace/Debugging facilities
- > Non-volatile memory management
  - Read/Write Flash, etc...
- Dynamic memory allocation

Open-AT V1.00

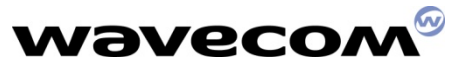

# **OS related API Summary**

| Timer management                 |                             |
|----------------------------------|-----------------------------|
|                                  |                             |
| wm_osStartTimer                  | wm_osStopTimer              |
| Trace/Debugging facilities       |                             |
|                                  |                             |
| wm_osDebugTrace                  | wm_osDebugFatalError        |
| Non-volatile memory management   |                             |
|                                  |                             |
| wm_osWriteFlashData              | wm_osReadFlashData          |
| wm_osGetLenFlashData             | wm_osDeleteFlashData        |
| wm_osGetAllocatedMemoryFlashData | wm_osGetFreeMemoryFlashData |
|                                  |                             |
| Dynamic memory allocation        |                             |
|                                  |                             |
| wm_osGetHeapMemory               | wm_osReleaseHeapMemory      |

北京wavecom专营店 www.sendsms.cn

8/23/2008

Open-AT\_V1.00

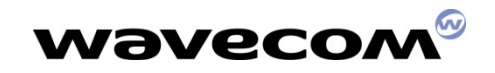

## Standard 'C' library

- A subset of standard 'C' library mainly for String manipulation
  - wm\_strlen, wm\_strcpy, wm\_strcmp, etc...

北京wavecom专营店 www.sendsms.cn

Open-AT V1.00

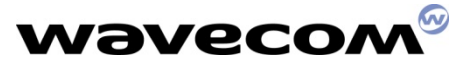

## Standard 'C' library API Summary

| wm_strcpy   | wm_strncpy |
|-------------|------------|
| wm_strcat   | wm_strncat |
| wm_strlen   | wm_strcmp  |
| wm_strncmp  | wm_stricmp |
| wm_strnicmp | wm_memset  |
| wm_memcpy   | wm_memcmp  |
| wm_itoa     | wm_atoi    |
| wm_strcmpi  |            |
| wm_isascii  | wm_isdigit |

北京wavecom专营店 www.sendsms.cn

8/23/2008

Open-AT V1.00

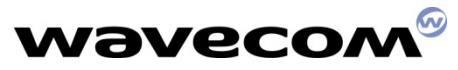

## Data flow switching (software control)

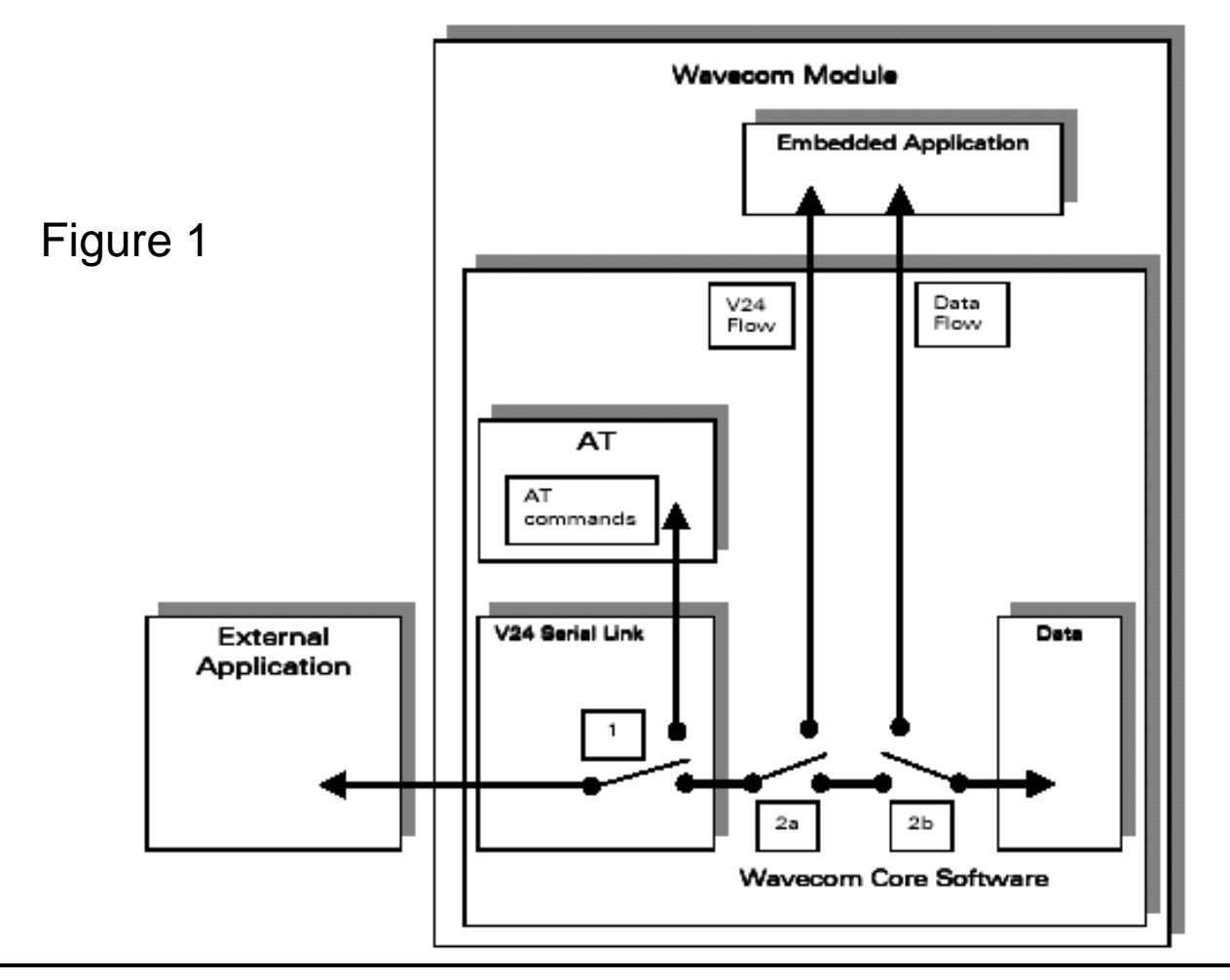

8/23/2008

Open-AT V1.00

Page 52

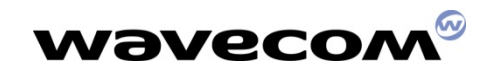

## Serial I/O Control facility

- Switching the V.24 line between Data and Command
  - corresponding to the Switch 1 shown in Figure 1

北京wavecom专营店 www.sendsms.cn

- API
  - wm\_ioSerialSwitchState()

Open-AT V1.00

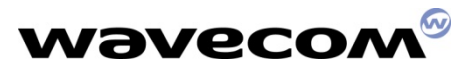

### Data Flow Control Management facility

> It provides functions for the embedded app. to

- Alter the data path between external app. and the GSM data channel
- Control the Switch 2a & 2b shown in Figure 1
- Send data to the external application / GSM data channel
- Receive data from the external application / GSM data channel
- Control the data flow between embedded application and external app / GSM data channel

北京wavecom专营店 www.sendsms.cn

8/23/2008

Open-AT V1.00

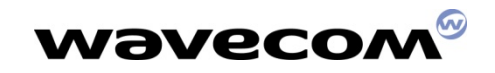

## FCM API Summary

| wm_fcmOpenDataAndV24  |
|-----------------------|
| wm_fcmCloseDataAndV24 |
| wm_fcmSubmitData      |
| wm_apmAppliParser     |
| wm_fcmCreditToRelease |

8/23/2008

Open-AT V1.00

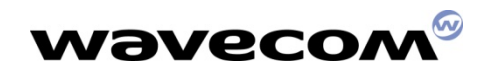

## Interfacing with Open-AT

How can we interface with the Open-AT?

- ➤Two types of Functional APIs
  - Blocking versus Non-Blocking
- > Blocking
  - Result returns immediately
- ➢Non-Blocking

Open-AT V1.00

Event-driven (by using callback function)

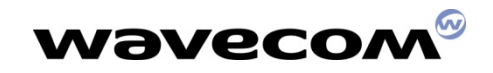

### **Open-AT application Skeleton**

char <u>wm\_apmCustomStack</u>[1024]; /\* the value 1024 is an example \*/

const u16 wm\_apmCustomStackSize = sizeof ( wm\_apmCustomStack );

北京wavecom专营店 www.sendsms.cn

void wm\_apmAppliInit( wm\_apminitType\_e initType)
{ }

```
bool wm_apmAppliParse ( wm_apmMsg_t *Message)
{
   return TRUE;
   }
```

8/23/2008

Open-AT V1.00

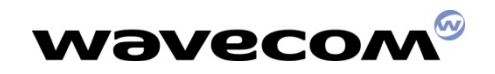

# Scope of the course

- Open-AT Overview
- Open-AT SDK Installation (Interactive)
- Development Tools Overview
- Application Development process (demo)
- Open-AT technical overview
- A closer look on Open-AT APIs
- Open-AT Programming models
- A Snapshot on the AT Commands
- OpenAT Roadmap

Open-AT V1.00

Q&A

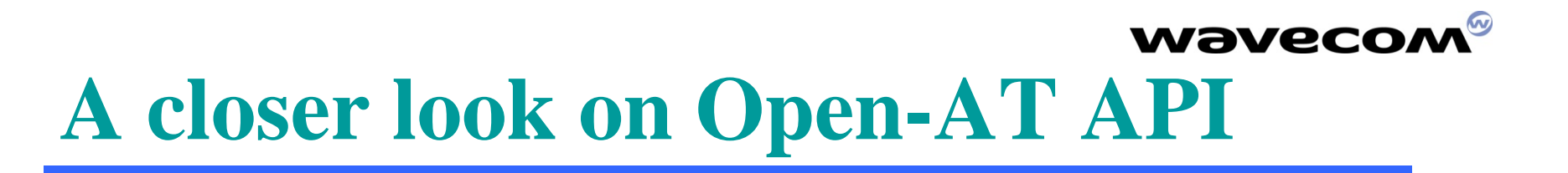

北京wavecom专营店 www.sendsms.cn

- Details of the Open-AT application skeleton
- > AT Command transportation facilities
- ➢ OS related facilities
- Standard 'C' library

Open-AT V1.00

- Serial I/O Control facility
- Data Flow Control Management facility

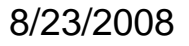

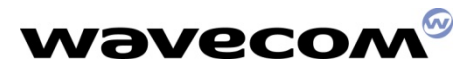

### Details of the Open-AT application skeleton

The mandatory part of an Open-AT application

```
char wm apmCustomStack [1024];
/* the value 1024 is an example */
const u16 wm_apmCustomStackSize = sizeof ( wm_apmCustomStack );
void wm_apmAppliInit( wm_apminitType_e initType)
{
     }
bool wm apmAppliParse (wm apmMsg t *Message)
  return TRUE;
    }
```

北京wavecom专营店 www.sendsms.cn

8/23/2008

Open-AT V1.00

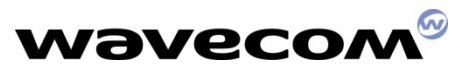

### The main() function of your application

### void wm\_apmAppliInit(wm\_apmInitType\_e initType)

北京wavecom专营店 www.sendsms.cn

WM APM POWER ON means that normal Power On has occurred.

WM\_APM\_REBOOT\_FROM\_EXCEPTION means the module has restarted after an exception.

The following events may cause an exception:

- a call to the wm\_osDebugFatalError() function,
- unauthorized RAM access,
- a customer task watchdog.

Open-AT V1.00

8/23/2008

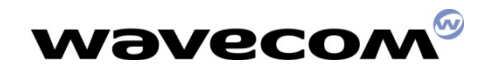

### The message/event handler

### bool Wm\_apmAppliParse(wm\_apmMsg\_t \*Message)

| typedef struct                         | pedef struct                                                                        |                                |  |
|----------------------------------------|-------------------------------------------------------------------------------------|--------------------------------|--|
| <sup>1</sup> s16                       | MsgTyp; /* Type of the received m<br>out the associated stru<br>message body part*/ | essage: works<br>icture of the |  |
| <pre>wm_apmBody_t } wm_apmMsg_t;</pre> | Body;   /* Specific message body */                                                 | r                              |  |

MsgTyp may have the following values:

Open-AT V1.00

WM\_AT\_RESPONSE means the message includes an AT command response sent by the Embedded Application.

WM\_AT\_UNSOLICITED means the message includes an unsolicited AT response.

北京wavecom专营店 www.sendsms.cn

8/23/2008

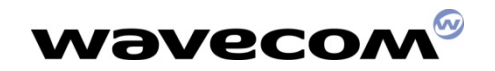

### The message/event handler

WM\_AT\_INTERMEDIATE means the message includes an intermediate AT response.

WM\_AT\_CMD\_PRE\_PARSER means the message includes an AT command sent by the External Application.

WM\_AT\_RSP\_PRE\_PARSER means the message includes a response processed by a Wavecom Core Software AT function.

WM\_OS\_TIMER means the message is sent when the timer expires.

WM\_OS\_RELEASE\_MEMORY means the message includes the address of a released pointer.

WM\_FCM\_RECEIVE\_BLOCK means the message includes data received by the embedded application.

WM\_FCM\_OPEN\_FLOW means the requested flow opening operation is successful.

WM\_FCM\_CLOSE\_FLOW means the requested flow closing operation is successful.

*WM\_FCM\_RESUME\_DATA\_FLOW* means the embedded application may resume its data sending operations.

WM\_IO\_SERIAL\_SWITCH\_STATE\_RSP includes the response to the serial link mode switching request.

#### 8/23/2008

Open-AT V1.00

Page 63

typedef union

| /* Includes herein the different<br>MsgTyp */<br>/* WM_AT_RESPONSE */<br>wm_atResponse * | specific structures associated to |
|------------------------------------------------------------------------------------------|-----------------------------------|
| win_athesponse_t                                                                         | ATResponse,                       |
| /* WM_AT_UNSOLICITED<br>wm_atUnsolicited_t                                               | */<br>ATUnsolicited;              |
| /* WM_AT_INTERMEDIATE<br>wm_atIntermediate_t                                             | */<br>ATIntermediate;             |
| /* WM_AT_CMD_PRE_PARSER<br>wm_atCmdPreParser_t                                           | */<br>ATCmdPreParser;             |
| /* WM_AT_RSP_PRE_PARSER<br>wm_atRspPreParser_t                                           | */<br>ATRspPreParser              |
| /* WM_OS_TIMER<br>wm_osTimer_t                                                           | */<br>OSTimer;                    |
| /* WM_OS_RELEASE_MEMORY<br>wm_osRelease_t                                                | */<br>OSRelease;                  |
| /* WM_FCM_RECEIVE_BLOCK<br>wm_fcmReceiveBlock_t                                          | */<br>FCMReceiveBlock;            |
| /* WM_FCM_OPEN_FLOW<br>wm_fcmOpenFlow_t                                                  | */<br>FCMOpenFLow                 |
| /* WM_FCM_CLOSE_FLOW<br>wm_fcmFlow_e                                                     | */<br>FCMCloseFlow                |
| /* WM_FCM_RESUME_DATA_FLC<br>wm_fcmFlow_e                                                | )W */<br>FCMResumeFlow            |
| IT WAA TO OFPLAT OWNER OF AT                                                             | F. DOD */                         |

/\* WM\_IO\_SERIAL\_SWITCH\_STATE\_RSP \*/
wm\_ioSerialSwitchStateRsp\_t IOSerialSwitchStateRsp
} wm\_apmBody\_t;

#### 8/23/2008

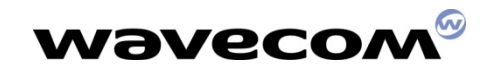

### Open-AT V1.00

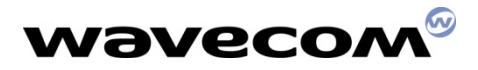

### The sub-structures of the message body

#### Body for WM\_AT\_RESPONSE:

typedef struct wm atSendRspType e Type; StrLenath; /\* Length of StrData[] \*/ u16 char StrData[1]; /\* AT response \*/ } wm\_atResponse\_t;

typedef enum WM\_AT\_SEND\_RSP\_TO\_EMBEDDED, WM AT SEND RSP TO EXTERNAL, WM AT SEND RSP BROADCAST } wm atSendRspType e;

#### Body for WM\_AT\_UNSOLICITED:

typedef struct wm atUnsolicited e Type; StrLength; u16 StrData[1]; char } wm atUnsolicited t;

typedef enum { WM AT UNSOLICITED\_TO\_EXTERNAL, WM AT UNSOLICITED TO EMBEDDED, WM AT UNSOLICITED BROADCAST } wm atUnsolicited e;

#### Body for WM\_AT\_INTERMEDIATE:

typedef struct wm atIntermediate e Type; u16 char } wm atIntermediate t;

Open-AT V1.00

WM AT INTERMEDIATE TO EXTERNAL,

WM AT INTERMEDIATE BROADCAST

WM AT INTERMEDIATE TO EMBEDDED,

StrLength; StrData[1]; Body for WM\_AT\_CMD\_PRE\_PARSER:

typedef struct wm atCmdPreSubscribe eType; u16 StrLength; char StrData[1]; } wm atCmdPreParser t;

北京wavecom专营店 www.sendsms.cn

typedef enum WM AT CMD PRE WAVECOM TREATMENT, /\* Default value \*/ WM AT CMD PRE EMBEDDED TREATMENT, WM AT CMD PRE BROADCAST } wm atCmdPreSubscribe e;

#### 8/23/2008

typedef enum {

} wm atIntermediate e;

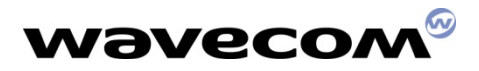

### The sub-structures of the message body

#### Body for WM\_AT\_RSP\_PRE\_PARSER:

typedef struct { wm\_atRspPreSubscribe\_e Type; u16 StrLength; char StrData[1]; } wm\_atRspPreParser\_t; typedef enum { WM\_AT\_RSP\_PRE\_WAVECOM\_TREATMENT, /\* Default value \*/ WM\_AT\_RSP\_PRE\_EMBEDDED\_TREATMENT, WM\_AT\_RSP\_PRE\_BROADCAST

#### Body for WM\_OS\_TIMER:

typedef struct{ u8 ldent; } wm\_osTimer\_t;

/\* Timer identifier \*/

#### Body for WM\_FCM\_RECEIVE\_BLOCK:

Open-AT V1.00

} wm atRspPreSubscribe e;

typedef struct { u16 DataLength; /\* number of bytes received \*/ u8 Reserved1[2]; wm\_fcmFlow\_e FlowId; /\* IO flow ID \*/ u8 Reserved2[7]; u8 Data[1]; /\* data received \*/ } wm\_fcmReceiveBlock\_t;

typedef enum { WM\_FCM\_DATA, WM\_FCM\_V24 } wm\_fcmFlow\_e;

#### Body for WM\_OS\_RELEASE\_MEMORY:

typedef struct{
 void \*pMemoryBlock;
} wm\_osRelease\_t;

8/23/2008

Page 66

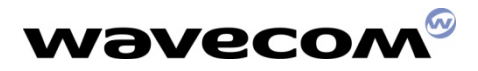

### The sub-structures of the message body

#### Body for WM\_FCM\_OPEN\_FLOW:

typedef struct { wm\_fcmFlow\_e FlowId; u16 DataMaxToSend } wm fcmOpenFlow t;

FlowId; /\* opened IO flow ID \*/ DataMaxToSend; /\* max length of sent data \*/

typedef enum { WM\_FCM\_DATA, WM\_FCM\_V24 } wm fcmFlow e;

#### Body for WM\_FCM\_RESUME\_DATA\_FLOW:

typedef enum { WM\_FCM\_DATA, WM\_FCM\_V24 } wm\_fcmFlow\_e;

Open-AT V1.00

#### Body for WM\_FCM\_CLOSE\_FLOW:

typedef enum { WM\_FCM\_DATA, WM\_FCM\_V24 } wm\_fcmFlow\_e;

#### Body for WM\_IO\_SERIAL\_SWITCH\_STATE\_RSP:

#### 8/23/2008

Page 67

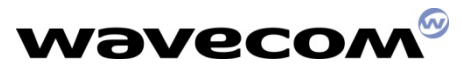

## **AT Command transportation facilities**

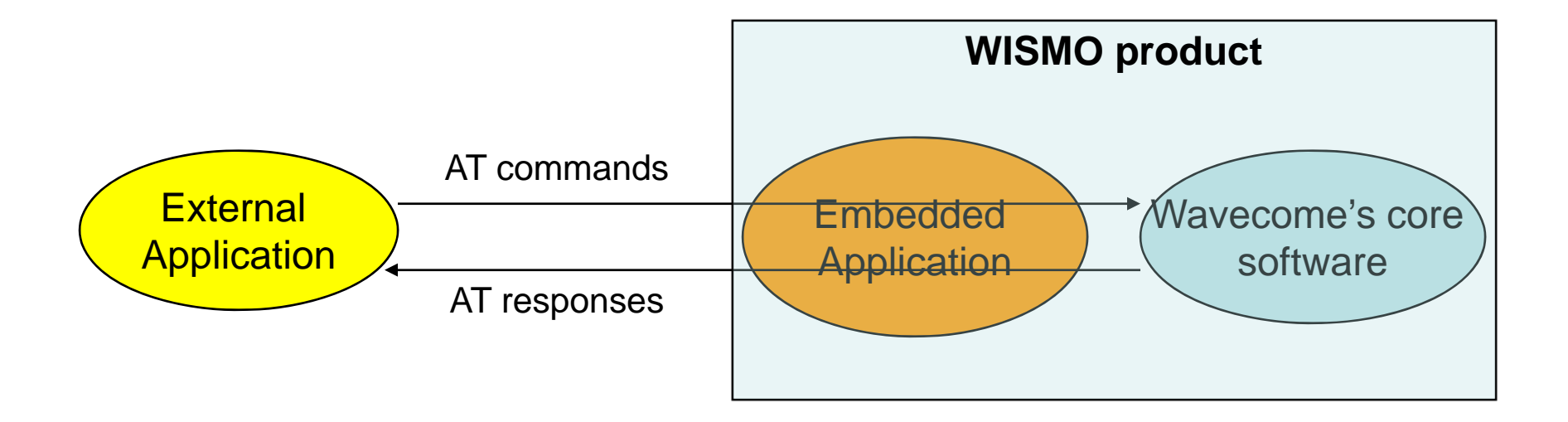

#### Notes: The external & Embedded application are optional

8/23/2008

Open-AT V1.00

Page 68

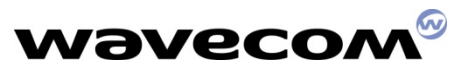

### **AT Command transportation facilities**

- Send AT commands to Wavecom core software
- Subscribe/Filter out the Unsolicited AT responses from Wavecom core software
- Subscribe/Filter out the Intermediate AT responses from Wavecom core software
- Intercept the Commands/Responses from/to external applications
- Send AT responses to the External Application
- Header: wm\_apm.h

Open-AT V1.00

wm\_atSendCommand

wm\_atUnsolicitedSubscription

wm\_atIntermediateSubscription

wm\_atCmdPreParserSubscribe

wm\_atRspPreparserSubscribe

wm\_atSendRspExternalApp

北京wavecom专营店 www.sendsms.cn

8/23/2008

### Sending AT commands

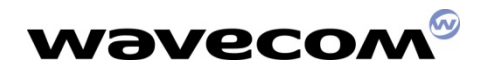

void wm\_atSendCommand ( u16 AtStringSize, wm\_atSendRspType\_e ResponseType, char \*AtString);

AtString:

Any AT command string in ASCII character (terminated by a 0x00). Many strings can be sent at the same time, depending on the type of AT command.

AtStringSize:

Size of the previous parameter, *AtString*. It equals the length + 1 and includes the 0x00 character.

ResponseType:

Indicates which application receives the AT responses. The corresponding values are:

typedef enum { WM\_AT\_SEND\_RSP\_TO\_EMBEDDED, /\* Default value \*/ WM\_AT\_SEND\_RSP\_TO\_EXTERNAL, WM\_AT\_SEND\_RSP\_BROADCAST } wm\_atSendRspType\_e;

WM\_AT\_SEND\_RSP\_TO\_EMBEDDED means that all the AT responses will be sent back to the Embedded Application (default mode).

WM\_AT\_SEND\_RSP\_TO\_EXTERNAL means that all the AT responses will be sent back to the External Application (PC).

WM\_AT\_SEND\_RSP\_BROADCAST means that all the AT responses will be broadcasted to both the Embedded and External Applications (PC).

#### 8/23/2008

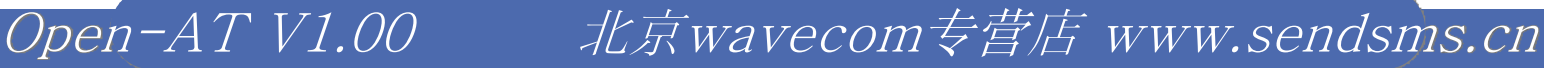

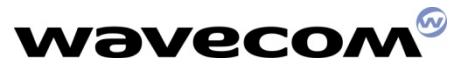

## **Receiving Unsolicited AT Responses**

Unsolicited:

Indicates which application receives the unsolicited AT response. The corresponding values are:

```
typedef enum {
	WM_AT_UNSOLICITED_TO_EXTERNAL, /* Default value */
	WM_AT_UNSOLICITED_TO_EMBEDDED,
	WM_AT_UNSOLICITED_BROADCAST,
} wm_atUnsolicited_e;
```

WM\_AT\_UNSOLICITED\_TO\_EXTERNAL means any unsolicited AT response will be sent back to the External Application (PC). This is the default mode.

WM\_AT\_UNSOLICITED\_TO\_EMBEDDED means any unsolicited AT response will be sent back to the Embedded Application.

WM\_AT\_UNSOLICITED\_BROADCAST means any unsolicited AT response will be broadcast to both the Embedded and External Applications (PC).

8/23/2008

Open-AT V1.00

Page 71

An example of a filter subscription is given below:

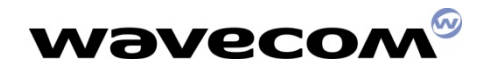

/\* Unsolicited responses are process by Embedded Application \*/ wm\_atUnsolicitedSubscription (WM\_AT\_UNSOLICITED\_TO\_EMBEDDED);

Receiving unsolicited AT responses:

```
bool wm_apmAppliParser (wm_apmMsg_t * Message)
  char * strBuffer;
  int nLenBuffer:
  switch (Message->MsgTyp)
     case WM AT UNSOLICITED:
       strBuffer = &(Message->Body.ATUnsolicited.StrData);
       nLenBuffer = Message->Body.ATUnsolicited.StrLength;
       /* Process unsolicited AT response for filtering
                                                       •/
       if (Message->Body.ATUnsolicited.Type ==
              WM AT UNSOLICITED TO EMBEDDED)
          Embedded processings */
       /* Process unsolicited AT response for spying
                                                       */
       else if (Message->Body.ATUnsolicited.Type ==
              WM AT UNSOLICITED BROADCAST)
          Embedded processings */
  return (TRUE);
```

8/23/2008

Open-AT V1.00

Page 72
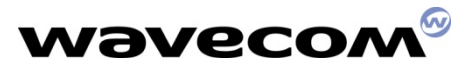

## **Receiving Intermediate AT Responses**

WM\_AT\_INTERMEDIATE\_TO\_EXTERNAL means any intermediate AT response will be sent back to the External Application (PC). This is the default mode.

WM\_AT\_INTERMEDIATE\_TO\_EMBEDDED means any intermediate AT response will be sent back to the Embedded Application.

WM\_AT\_INTERMEDIATE\_BROADCAST means any intermediate AT response will be broadcasted to both the Embedded and External Applications (PC).

北京wavecom专营店 www.sendsms.cn

8/23/2008

Open-AT V1.00

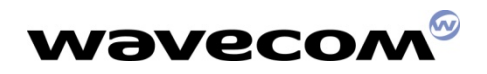

```
/* Intermediate responses are processed by Embedded Application
*/
wm_atIntermediateSubscription
```

(WM\_AT\_INTERMEDIATE\_TO\_EMBEDDED);

```
bool wm apmAppliParser (wm apmMsg t * Message)
  char * strBuffer;
  int nLenBuffer;
  switch (Message->MsgTyp)
     case WM AT INTERMEDIATE:
       strBuffer = &(Message->Body.ATIntermediate.StrData);
       nLenBuffer = Message->Body.ATIntermediate.StrLength;
       /* Process intermediate AT response for filtering
                                                       #1
       if (Message->Body.ATIntermediate.Type ==
              WM AT INTERMEDIATE TO EMBEDDED)
          Embedded processing */
       /* Process intermediate AT response for spying
                                                       #/
       else if (Message->Body.ATIntermediate.Type ==
              WM AT INTERMEDIATE BROADCAST)
          Embedded processing */
  return (TRUE);
```

8/23/2008

Open-AT V1.00

Page 74

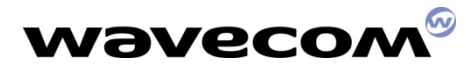

## Accessing the external AT commands

void wm\_atCmdPreParserSubscribe (
 wm\_atCmdPreSubscribe\_e SubscribeType);

WM\_AT\_CMD\_PRE\_WAVECOM\_TREATMENT means the Embedded Application does not want to filter or spy the commands sent by an External Application (default mode).

WM\_AT\_CMD\_PRE\_EMBEDDED\_TREATMENT means the Embedded Application wants to filter the AT commands sent by an External Application.

WM\_AT\_CMD\_PRE\_BROADCAST means the Embedded Application wants to spy the AT commands sent by an External Application.

北京wavecom专营店 www.sendsms.cn

8/23/2008

Open-AT V1.00

An example of a spying subscription is given below:

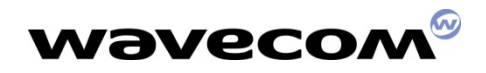

/\* Spy subscription \*/ wm\_atCmdPreParserSubscribe(WM\_AT\_CMD\_PRE\_BROADCAST);

```
bool wm apmAppliParser (wm apmMsg t * Message)
  char * strBuffer:
  int nLenBuffer;
  switch (Message->MsgTyp)
     case WM AT CMD PRE PARSER:
       strBuffer = &(Message->Body.ATCmdPreParser.StrData);
       nLenBuffer = Message->Body. ATCmdPreParser.StrLength;
       /* Process pre-parsed AT command for filtering
                                                      */
             (Message->Body.ATCmdPreParser.Type ==
       if
             WM AT CMD PRE EMBEDDED TREATMENT)
         /* Filtering Embedded processings */
       else if (Message->Body.ATCmdPreParser.Type ==
              WM AT CMD PRE BRAODCAST)
         /* Spying Embedded processing */
  return (TRUE);
```

8/23/2008

Open-AT V1.00

Page 76

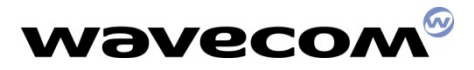

## Accessing the external AT responses

void wm\_atRspPreParserSubscribe (
 wm\_atRspPreSubscribe\_e SubscribeType);

typedef enum { WM\_AT\_RSP\_PRE\_WAVECOM\_TREATMENT, /\* Default value \*/ WM\_AT\_RSP\_PRE\_EMBEDDED\_TREATMENT, WM\_AT\_RSP\_PRE\_BROADCAST } wm\_atRspPreSubscribe\_e;

WM\_AT\_RSP\_PRE\_WAVECOM\_TREATMENT means the Embedded Application does not want to filter or spy the responses sent to an External Application (default mode).

WM\_AT\_RSP\_PRE\_EMBEDDED\_TREATMENT means the Embedded Application wants to filter the AT responses sent to an External Application.

WM\_AT\_RSP\_PRE\_BROADCAST means the Embedded Application wants to spy the AT responses sent to an External Application.

北京wavecom专营店 www.sendsms.cn

8/23/2008

Open-AT V1.00

/\* Spy subscription \*/ wm\_atRspPreParserSubscribe(WM\_AT\_RSP\_PRE\_BROADCAST);

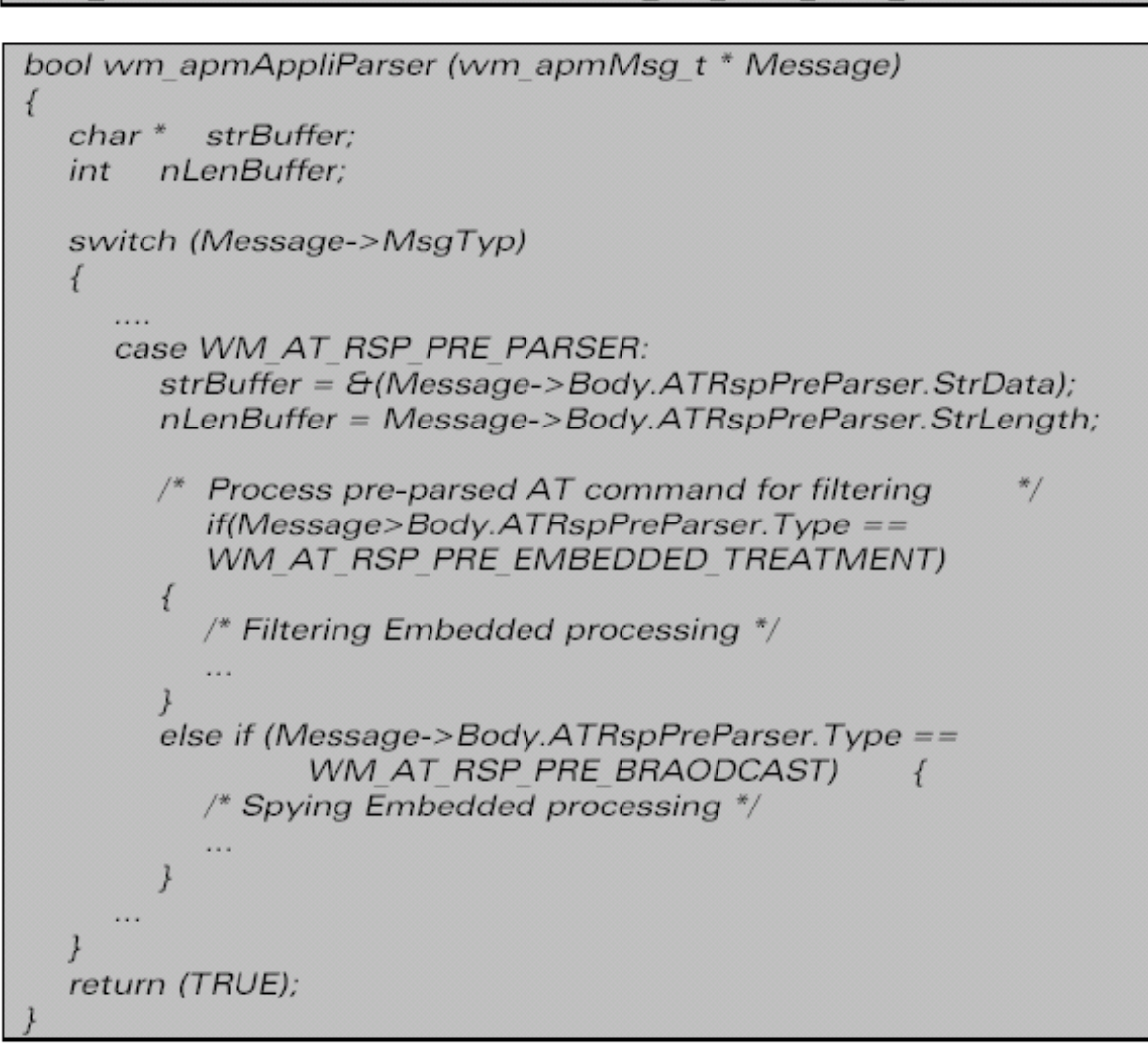

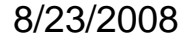

Open-AT V1.00

Page 78

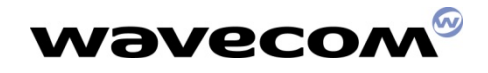

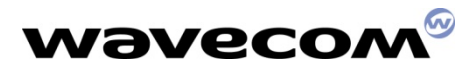

### Sending Response to External Applications

void wm\_atSendRspExternalApp (u16 char AtStringSize, \*AtString**);** 

北京wavecom专营店 www.sendsms.cn

AtString:

Any AT response string in ASCII characters (terminated by a 0x00 character). This string is sent on the serial link without any change : it should include "\r\n" characters at the end and/or the beginnig of the string.

AtStringSize:

Size of the previous AtString parameter. It equals the length + 1 and includes the 0x00 character.

8/23/2008

Open-AT V1.00

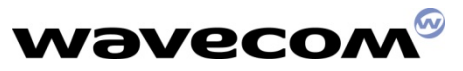

## Recap on AT transportation facility

- Provides a flexibility for dividing an AT command based application software into two portions (external and embedded)
- Filtering vs. Spying
- By default, all the commands & responses (between external App. and Wavecom software) are transparent to the embedded application

北京wavecom专营店 www.sendsms.cn

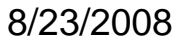

Open-AT V1.00

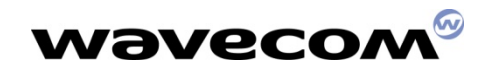

## **OS** related facilities

- Timer management
  - Start, stop, etc...
- Trace/Debugging facilities
- Non-volatile memory management
  - Read/Write Flash, etc...
- Dynamic memory allocation
- Header: wm\_os.h

Open-AT V1.00

| Timer management                     |                                 |
|--------------------------------------|---------------------------------|
|                                      |                                 |
| wm_osStartTimer                      | wm_osStopTimer                  |
| Trace/Debugging facilities           |                                 |
| wm_osDebugTrace                      | wm_osDebugFatalError            |
| Non-volatile memory<br>management    |                                 |
| wm_osWriteFlashData                  | wm_osReadFlashData              |
| wm_osGetLenFlashData                 | wm_osDeleteFlashData            |
| wm_osGetAllocatedMemoryFla<br>shData | wm_osGetFreeMemoryFlashD<br>ata |
| Dynamic memory allocation            |                                 |
| wm_osGetHeapMemory                   | wm_osReleaseHeapMemory          |

8/23/2008

Page 81

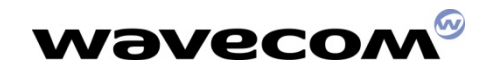

## **Timer management**

bool wm\_osStartTimer (u8 Timerld, bool bCyclic, u32 TimerValue);

TimerId:

Timer identifier: the range 0 to WM\_OS\_MAX\_TIMER\_ID is accepted.

BCyclic:

This parameter may have one of the following values:

- TRUE: the timer is cyclic and is automatically set up when a cycle is over,
- FALSE: in case the timer has only one cycle.

TimerValue:

Timer unity:100 ms.

The return parameter is TRUE if the timer is set up and FALSE if not.

### 8/23/2008

Page 82

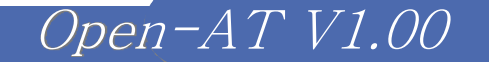

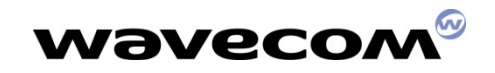

## **Timer management**

/\* Timer start, not cyclic, value = 1second \*/ wm\_osStartTimer( 1, FALSE, 10 );

```
bool wm_apmAppliParser (wm_apmMsg_t * Message)
{
    char * strBuffer;
    int nLenBuffer;
    switch (Message->MsgTyp)
    {
        ....
        case WM_OS_TIMER:
        ...
    }
    return (TRUE);
}
```

bool wm\_osStopTimer (u8 TimerId);

Open-AT V1.00

Timerld:

Timer identifier: the range 0 to WM\_OS\_MAX\_TIMER\_ID is accepted.

The return parameter is TRUE if the timer was still running and FALSE otherwise.

### 8/23/2008

Page 83

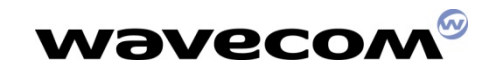

## **Debugging facilities**

void wm\_osDebugTrace ( u8 Level, char \*Format, ... );

Level:

Used to differentiate the traces. The PC trace software gives access to level configuration.

Format:

Used to specify a string and the corresponding formats (like the printf function), as far as the data to trace is concerned. The supported formats are 'c', 'x', 'X', 'u', 'd'.

Up to 6 parameters may be included in the Format string.

As the 's' format is not supported, the way to display a char \* string is to replace the *Format* string by this char, without any parameters.

北京wavecom专营店 www.sendsms.cn

Represents the list of data to be traced.

8/23/2008

Open-AT V1.00

....:

An example of tracing an informational message is given below:

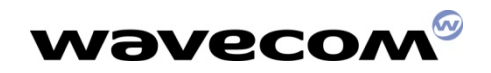

wm\_osDebugTrace ( 1, "This is an informational message on level 1"); /\* To visualise this, the Target Monitoring Tool must be configured to extract level 1 traces \*/ /\* The result string using the Target Monitoring Tool should be:

"This is an informational message on level 1" \*/

An example of tracing an informational message using a decimal parameter is given below:

u8 param =12; wm\_osDebugTrace ( 2, "This is an informational message on level 2 with 1 parameter =%d", param ); /\* To visualise this, the Target Monitoring Tool must be configured to extract level 2 traces \*/ /\* The result string using the Target Monitoring Tool should be: "This is an informational message on level 2 with 1 parameter =12" \*/

An example of tracing a string is given below:

char String[]="Hello World"; wm\_osDebugTrace ( 3, String ); /\* To visualise this, the Target Monitoring Tool must be configured to extract level 3 traces \*/ /\* The result string on Target Monitoring Tool should be:

"Hello World" \*/

Open-AT V1.00

### 8/23/2008

Page 85

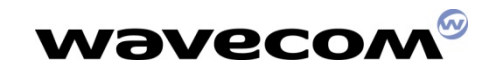

## **Debugging facilities**

The wm\_osDebugFatalError function is the fatal error function: it stores the error code and then performs a reboot.

Its prototype is:

#### void Osw\_DebugFatalError (char \*Message);

Message:

String to be displayed whenever an error occurs.

8/23/2008

Open-AT V1.00

Page 86

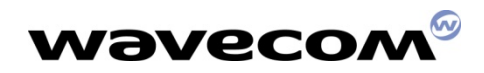

- Total size : 5 KB
- Each memory block contains a 10 bytes header
- Each block is identified by an unique 16bitys 'id'
- 'id' can be any value except 0xFFFF

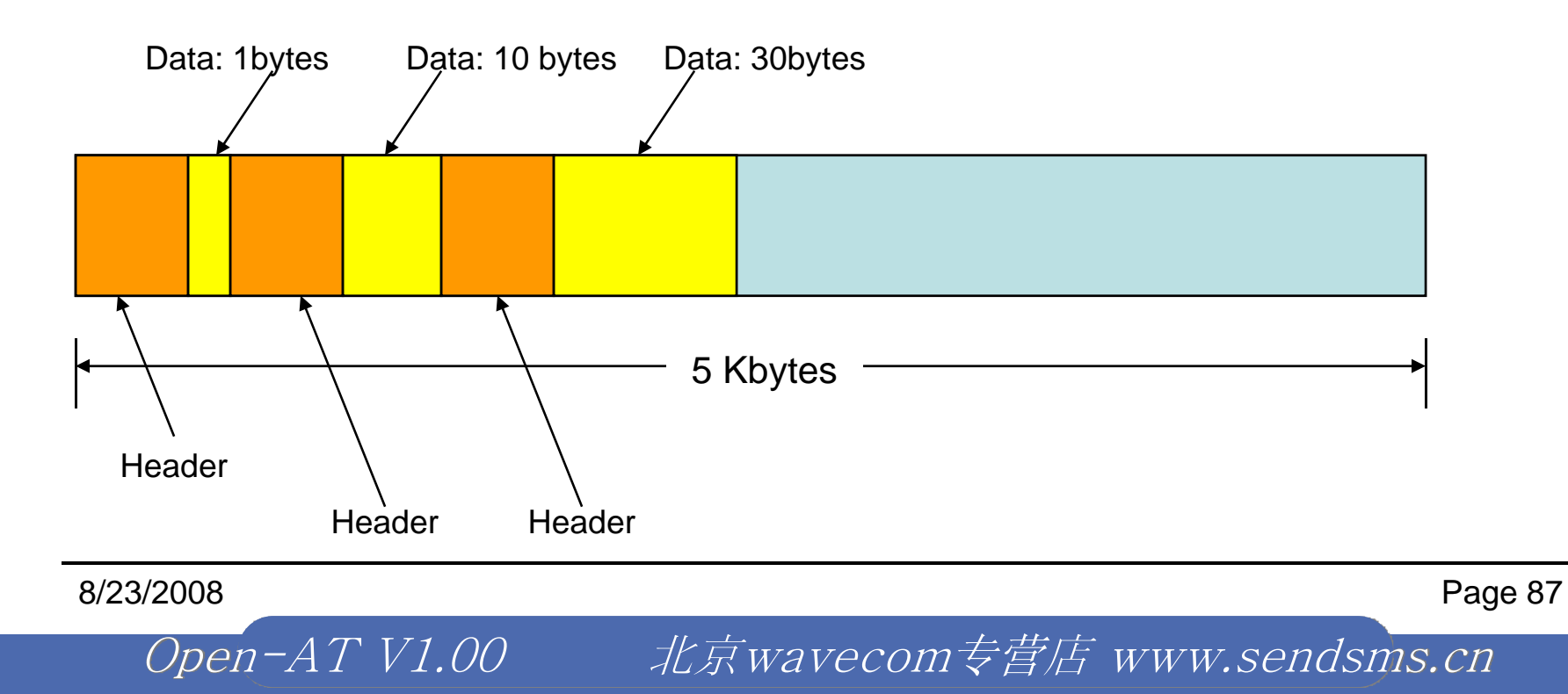

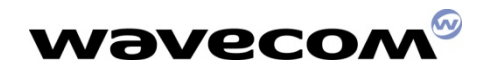

### bool wm\_osWriteFlashData (u16 /d, u16 DataLen, u8 \*Data);

ld:

Identifier assigned to the stored data.

DataLen:

Length of the data to be stored (in bytes).

Data:

Pointer to the data to be stored.

The return parameter is TRUE if data has been written and FALSE if not.

北京wavecom专营店 www.sendsms.cn

8/23/2008

Open-AT V1.00

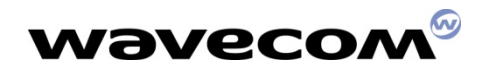

### u16 wm\_osReadFlashData (u16 /d, u16 DataLen, u8 \*Data);

Id: Identifier assigned to the stored data.

DataLen:

Length of the data to be read (in bytes).

Data:

Pointer to the data to be read.

The return parameter is the length to be read and copied to \*Data.

### s32 wm\_osGetLenFlashData (u16 /d);

Open-AT V1.00

ld:

Identifier assigned to the stored data.

The return parameter is the byte length of the data identified by Id. If it is negative, an error has occurred.

北京wavecom专营店 www.sendsms.cn

### 8/23/2008

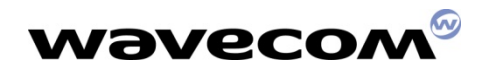

### bool wm\_osDeleteFlashData (u16 /d);

ld:

Identifier assigned to the stored data.

The return parameter is TRUE if the data have been deleted and FALSE if not.

#### u16 wm\_osGetAllocatedMemoryFlashData (void);

The return parameter is the quantity of allocated memory in Flash ROM. Unit: bytes

### u16 wm\_osGetFreeMemoryFlashData (void);

Open-AT V1.00

The return parameter is the quantity of free memory in Flash ROM.

北京wavecom专营店 www.sendsms.cn

8/23/2008

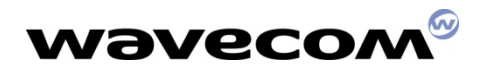

```
u16 LengthRead;
s32 Length;
u8* ptr;
u16 ld;
bool Writen:
FlashId = 112:
/* Get the len */
Length = wm osGetLenFlashData (FlashId);
Ptr = wm osGetHeapMemory (Length);
/* Read the Flash Id item */
LengthRead = wm_osReadFlashData (FlashId, Length, Ptr);
Ptr[3] = 0x10; /* Change something */
/* Write the modified Flash Id item */
Writen = wm osWriteFlashData (FlashId, Length, Ptr);
```

8/23/2008

Open-AT V1.00

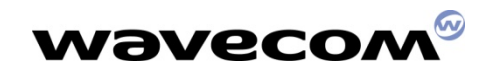

### **Dynamic memory allocation**

#### void \*wm\_osGetHeapMemory ( u16 MemorySize);

MemorySize:

Requested size.

Open-AT V1.00

The return parameter is the the memory address or is NULL if an error has occurred.

### bool wm\_osReleaseHeapMemory (void \* ptrData);

PtrData:

Points to the reserved memory.

The return parameter is TRUE if the reserved memory has been released and FALSE if not.

北京wavecom专营店 www.sendsms.cn

8/23/2008

### Standard 'C' library

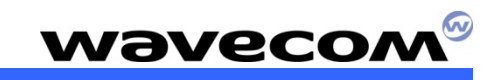

| char * | wm_strcpy   | ( char * dst, char * src );                             |
|--------|-------------|---------------------------------------------------------|
| char * | wm_strncpy  | ( char * dst, char * src, u32 n );                      |
| char * | wm_strcat   | ( char * dst, char * src );                             |
| char * | wm_strncat  | ( char * dst, char * src, u32 n );                      |
| u32    | wm_strlen   | ( char * str );                                         |
| s32    | wm_strcmp   | ( char * <i>s1</i> , char * <i>s2</i> );                |
| s32    | wm_strncmp  | ( char * <i>s1</i> , char * <i>s2</i> , u32 <i>n</i> ); |
| s32    | wm_stricmp  | ( char * <i>s1</i> , char * <i>s2</i> );                |
| s32    | wm_strnicmp | ( char * <i>s1</i> , char * <i>s2</i> , u32 <i>n</i> ); |
| char * | wm_memset   | ( char * dst, char c, u32 n );                          |
| char * | wm_memcpy   | ( char * dst, char * src, u32 n );                      |
| s32    | wm_memcmp   | ( char * dst, char * src, u32 n );                      |
| char * | wm_itoa     | ( s32 a, char * szBuffer );                             |
| s32    | wm_atoi     | ( char * p );                                           |
| s32    | wm_strcmpi  | ( char * dst, char * src );                             |
| s32    | wm_strnicmp | ( char * first, char * last, u32 count );               |
| char   | wm_isascii  | ( char c );                                             |
| char   | wm_isdigit  | ( char c );                                             |

8/23/2008

Page 93

### *Open-AT V1.00* 北京wavecom专营店 www.sendsms.cn

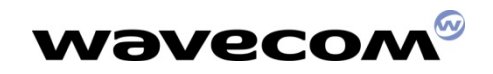

## Serial I/O Control facility

- Switching the V.24 serial link between data and command
- Corresponding to the switch 1 shown next

Open-AT V1.00

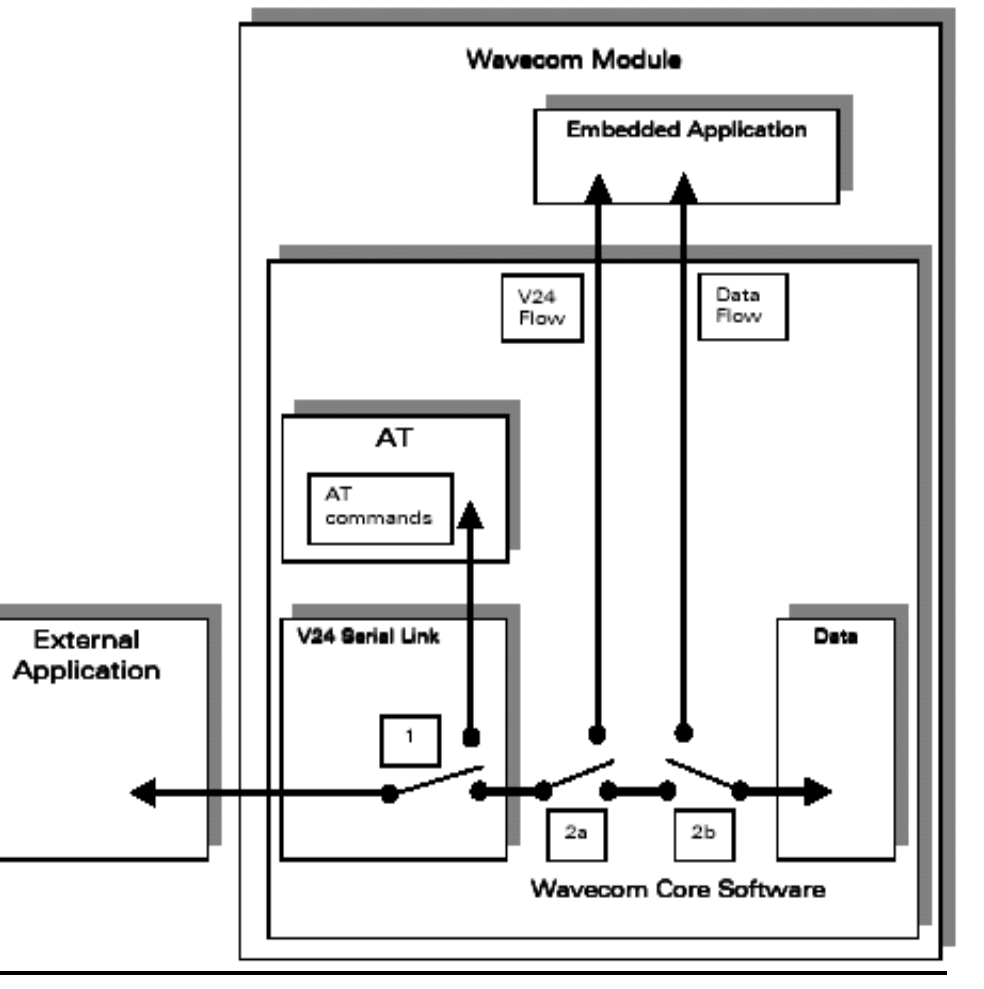

8/23/2008

Page 94

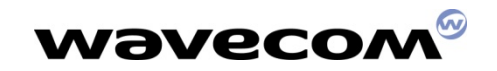

## Serial I/O Control facility

#### void wm\_ioSerialSwitchState ( wm\_ioSerialSwitchState\_e SerialState );

SerialState:

Specifies the requested state of the Serial Link. The possible values are defined bellow:

typedef enum { WM\_IO\_SERIAL\_AT\_MODE, WM\_IO\_SERIAL\_DATA\_MODE, WM\_IO\_SERIAL\_ATO } wm\_ioSerialSwitchState\_e;

WM\_IO\_SERIAL\_AT\_MODE represents the AT commands computing mode. In this mode, data received from V24 serial link are parsed and treated like AT commands.

WM\_IO\_SERIAL\_DATA\_MODE represents the direct data transmission mode. In this mode, data received from V24 serial link are transmitted without treatment through the V24 Serial Link Flow.

WM\_IO\_SERIAL\_ATO is used only if the external application sent a "+++" string, in order to switch the V24 interface in "ONLINE" mode

北京wavecom专营店 www.sendsms.cn

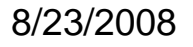

Open-AT V1.00

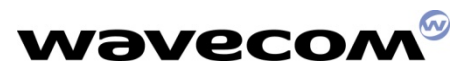

## Data Flow Control Management facility

- It provides functions to alter the data path % external app. and GSM data channel
  - Control the Switch 2a & 2b shown in Figure 1
  - Send data to the external application / GSM data channel
  - Receive data from the external application / GSM data channel
  - Control the data flow between embedded application and external app / GSM data channel

### APIs (wm\_fcm.h)

wm\_fcmOpenDataAndV24wm\_fcmCloseDataAndV24wm\_fcmSubmitDatawm\_apmAppliParserwm\_fcmCreditToRelease

北京wavecom专营店 www.sendsms.cn

8/23/2008

Open-AT V1.00

# Flow Control Management facility

void wm\_fcmOpenDataAndV24 ( u16 DataMaxToReceiveFromData, u16 DataMaxToReceiveFromV24 );

DataMaxToReceiveFromData:

Maximum block size to be sent to the embedded application from a Data communication. This size can not exceed **270 bytes**.

DataMaxToReceiveFromV24:

Maximum block size to be sent to the embedded application from the V24 serial link. This size can not exceed **120 bytes**.

北京wavecom专营店 www.sendsms.cn

void wm\_fcmCloseDataAndV24 ( void );

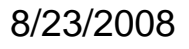

Open-AT V1.00

# Flow Control Management facility

s8 wm\_fcmSubmitData ( wm\_fcmFlow\_e Flow, wm\_fcmSendBlock\_t \* fcmDataBlock );

Flow:

Specifies the IO flow where the data are sent; the possible values are:

typedef enum WM FCM DATA. WM\_FCM\_V24 } wm\_fcmFlow\_e;

Open-AT V1.00

WM\_FCM\_DATA represents the data flow of a Data Communication.

WM\_FCM\_V24 represents the data flow of the V24 serial link.

fcmDataBlock:

Pointer on a wm\_fcmSendBlock\_t structure, allocated (see § 3.4.13: "The wm\_osGetHeapMemory") and filled by the embedded application before sending. The definition of this structure is as follows:

```
typedef struct {
    u16 Reserved1[4];
    u16 DataLength; /* number of byte of data to send */
    u16 Reserved2[5];
    u8 Data[1]; /* data to send */
} wm_fcmSendBlock_t;
```

### 8/23/2008

Page 98

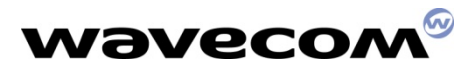

## Data Flow Control Management facility

### Return of wm\_fcmSubmitData()

WM\_FCM\_OK means the data block is sent, the memory allocated for fcmDataBlock is released, and the embedded application may go on sending more data blocks.

WM\_FCM\_EOK\_NO\_CREDIT means the data block is sent and the memory allocated for fcmDataBlock is released, but the embedded application must wait for the WM\_FCM\_RESUME\_DATA\_FLOW message before sending more data blocks. This message is available as a parameter of the wm\_apmAppliParser() function (see § 3.2.3: "The wm\_apmAppliParser").

WM\_FCM\_ERR\_NO\_CREDIT means the data block is not sent and the memory allocated for fcmDataBlock is not released. The embedded application must wait for the WM\_FCM\_RESUME\_DATA\_FLOW message before sending more data blocks. This message is available as a parameter of the **wm\_apmAppliParser()** function (see § 3.2.3: "The wm\_apmAppliParser").

WM\_FCM\_ERR\_NO\_LINK means the flow is not opened. The data block is not sent and the memory allocated for fcmDataBlock is not released.

WM\_FCM\_ERR\_UNKNOWN\_FLOW means the embedded application used an incorrect flow ID. The data block is not sent and the memory allocated for fcmDataBlock is not released.

北京wavecom专营店 www.sendsms.cn

8/23/2008

Open-AT V1.00

## **On Receiving Data**

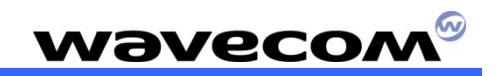

This is the WM\_FCM\_RECEIVE\_BLOCK message structure:

typedef struct ł u16 DataLength; /\* number of bytes received \*/ u8 Reserved1[2]; wm fcmFlow e /\* IO flow ID \*/ FlowId: u8 Reserved2[7]: u8 Data[1]; /\* data received \*/ } wm fcmReceiveBlock\_t;

DataLength:

Number of data bytes received in Data parameter from this flow. This size will not exceed DataMaxToReceiveFromData or DataMaxToReceiveFromV24 parameters (depending on the flow type) of the **wm\_fcmOpenDataAndV24()** function (see § 3.5.1: "The wm\_fcmOpenDataAndV24").

FlowID:

Specifies the opened IO flow from where the data are received. The possible values are:

typedef enum WM\_FCM\_DATA, WM\_FCM\_V24 } wm\_fcmFlow\_e;

Open-AT V1.00

WM\_FCM\_DATA represents the data flow of a Data Communication.

WM\_FCM\_V24 represents the data flow of the V24 serial link.

Data:

Data block received from the IO flow. The memory allocated for Data parameter will be released at the end of the **wm\_apmAppliParser()** function (see § 3.2.3: "The wm apmAppliParser").

### 8/23/2008

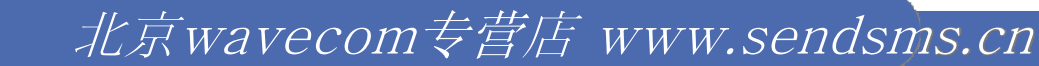

## Data flow control

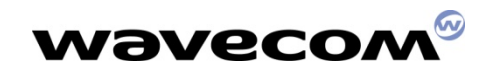

#### s8 wm\_fcmCreditToRelease ( wm\_fcmFlow\_e Flow, u8 Credits );

Flow:

Specifies the IO flow on which the Flow Control Manager may release credits. The possible values are:

```
typedef enum
WM_FCM_DATA,
WM_FCM_V24
} wm_fcmFlow_e;
```

WM\_FCM\_DATA represents the data flow of a data communication.

WM\_FCM\_V24 represents the data flow of the V24 serial link.

Credits:

Specifies the number of credits the embedded application wants the Flow Control Manager to release. This represents the number of data blocks received and treated by the embedded application. For example: when the embedded application has received and treated 3 data blocks (i.e. 3 WM\_FCM\_RECEIVE\_BLOCK messages), it should inform the Flow Control Manager by calling the **wm\_fcmCreditToRelease()** function with the Credits parameter set to 3.

The returned value is  $\geq 0$  if the credits are released, otherwise it is negative (an error occurred and the credits are not released).

### 8/23/2008

Open-AT V1.00

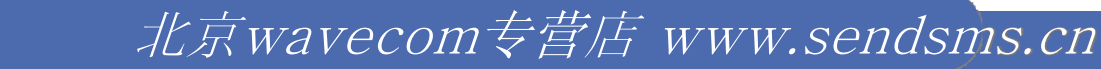

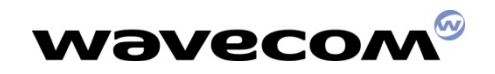

## Scope of the course

- Open-AT Overview
- Open-AT SDK Installation
- Development Tools Overview
- Application Development process
- Open-AT technical overview
- A closer look on Open-AT APIs
- Open-AT Programming models
- A Snapshot on the AT Commands
- Programming example and practice
- Q&A

Open-AT V1.00

8/23/2008

Page 102

# Open-AT Programming models

- Standalone external application
- Standalone embedded application
- Cooperative mode
  - Interactive between the embedded & external applications

北京wavecom专营店 www.sendsms.cn

- Command filtering process
- Command spying process
- Response filtering process
- Response spying process

8/23/2008

Open-AT V1.00

# Standalone external application

1) The External Application sends an AT command,

- The serial link transmits the command to the AT processor function of the Wavecom Core Software,
- 3) The AT function processes the command,
- 4) The AT function sends an AT response to the External Application,
- 5) This response is sent through the serial link, and
- 6) The External Application receives the response.

Open-AT V1.00

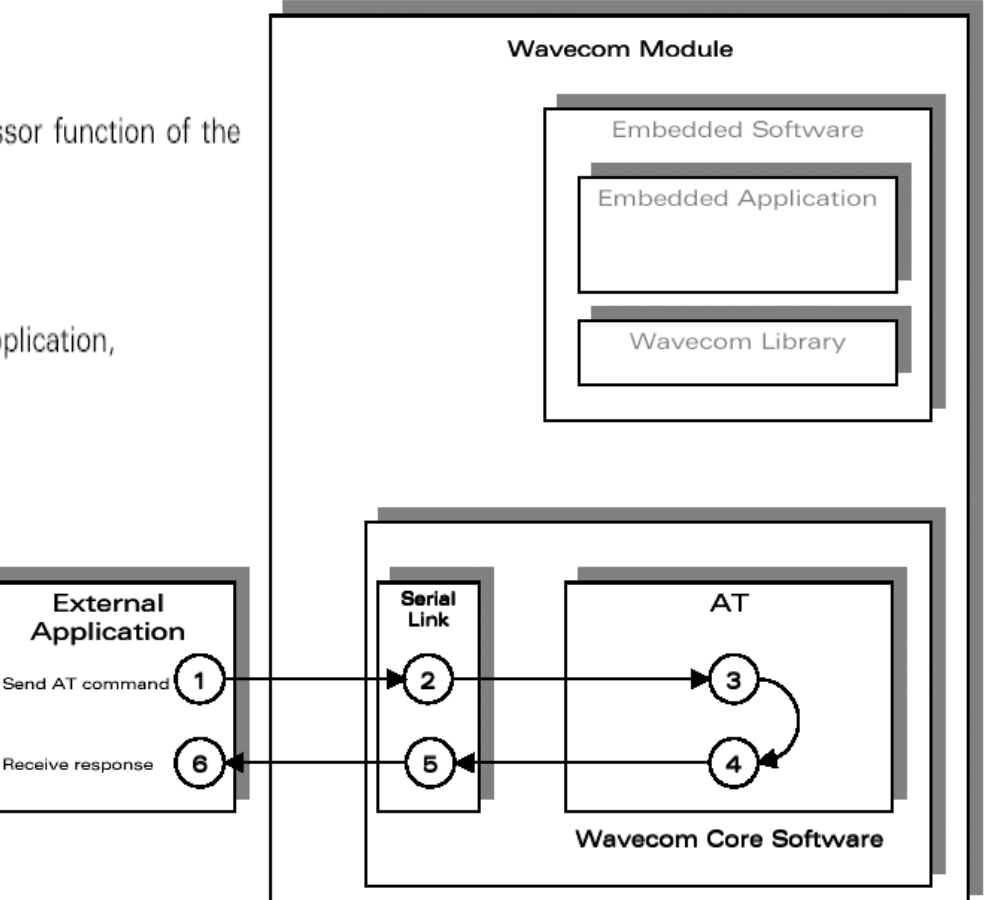

Page 104

8/23/2008

# Standalone embedded application

- The Embedded Application calls the "wm\_atSendCommand" function to send an AT command. The response parameter is then WM\_AT\_SEND\_RSP\_TO\_EMBEDDED,
- The Wavecom library calls the appropriate AT function from the Wavecom Core Software,
- 3) The AT function processes the command,

Open-AT V1.00

- 4) The AT function sends the AT response to the Embedded Application,
- This response is dispatched by the Wavecom library which calls the "wm\_apmAppliParser" function of the Embedded Application,
- The "wm\_apmAppliParser" function processes the response (the AT response is a parameter of the function). The Message type is WM\_AT\_RESPONSE.

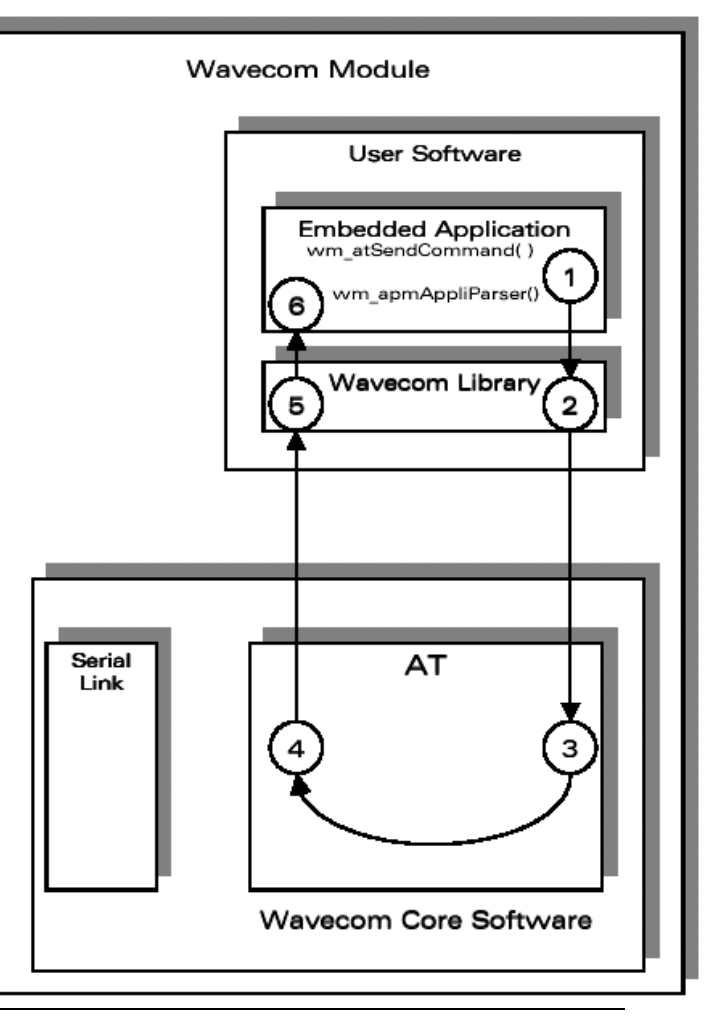

北京wavecom专营店 www.sendsms.cn

#### 8/23/2008

## Example of Standalone embedded application

```
wm apmAppliParser
  Appli.c - Copyright Wavecom S.A. (c) 2001
                                                                          /* Embedded Application message parser */
                                                                          bool wm apmAppliParser ( wm apmMsg t * pMessage )
#include "wm types.h"
                                                                            wm osDebugTrace ( 1, "Embedded: Appli Parser" );
#include "wm apm.h"
#define TIMER 01
                                                                            switch (pMessage->MsgTyp)
                                                                              case WM OS TIMER:
    *******
                                                                                 wm osDebugTrace ( 1, "WM OS TIMER received" );
/* Mandatory Variables
                                                                                 if ( pMessage->Body.OSTimer.Ident == TIMER )
                                                                                   wm atSendCommand (4, WM AT SEND RSP TO EMBEDDED,
char wm apmCustomStack[1024];
const u16 wm apmCustomStackSize = sizeof ( wm apmCustomStack );
                                                                                                         "AT\r" ):
                                                                                   wm osDebugTrace ( 1, "Send command \"AT\\r\"");
    break;
/* Mandatory Functions
                                                                              case WM AT RESPONSE:
                                                                                 wm osDebugTrace ( 1, "WM AT RESPONSE received" );
                                                                                 if ( pMessage->Body.ATResponse.Type ==
  wm apmApplilnit
                                                                                               WM AT SEND RSP TO EMBEDDED )
 Embedded Application initialisation */
                                                                                   wm osDebugTrace ( 1, "Response received:" );
void wm apmAppliInit ( wm apmInitType e InitType )
                                                                                   wm osDebugTrace ( 1, pMessage->Body.ATResponse.StrData );
  wm osDebugTrace(1, "Embedded: Appli Init" );
                                                                              break;
  wm osStartTimer ( TIMER, FALSE, WM S TO TICK ( 2 ) );
                                                                            return TRUE;
```

北京wavecom专营店 www.sendsms.cn

### 8/23/2008

Open-AT V1.00

# Cooperative mode (cmd filtering)

- The Embedded Application subscribes to the command pre-parsing service, by calling the wm\_atCmdPreParserSubscribe() function,
- The Wavecom library calls the appropriate function from the Wavecom Core Software, and
- 3) The AT function sets the subscription.
- 4) The External Application sends an AT command,
- The serial link transmits the command to the AT processor function in the Wavecom Core Software,
- The AT function does not process the command but transmits it to the Embedded Application,
- The command is routed by the Wavecom library which calls the "wm\_apmAppliParser" function of the Embedded Application (the Message type is WM\_AT\_CMD\_PRE\_PARSER),
- This function processes the command: the parameters of the function include the AT command and an indication that the command comes from an External Application.

Open-AT\_V1.00

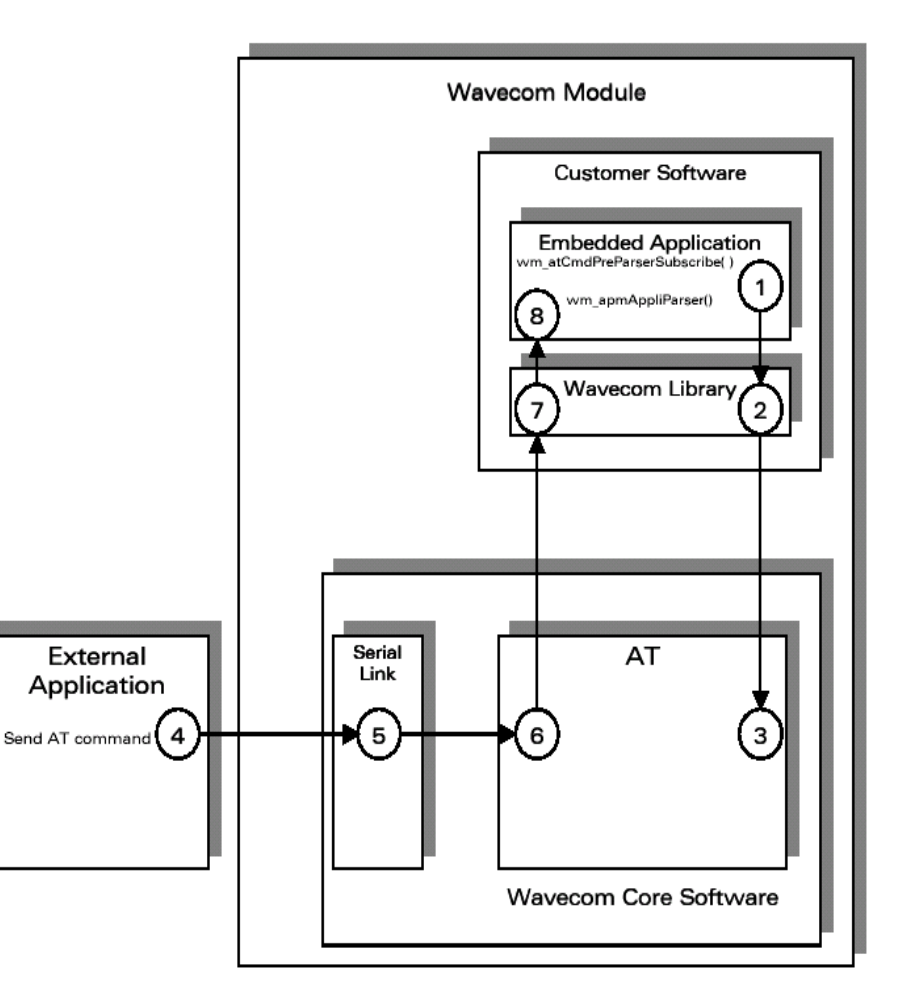

### 8/23/2008

北京wavecom专营店 www.sendsms.cn

# Example of Cooperative mode (cmd filtering)

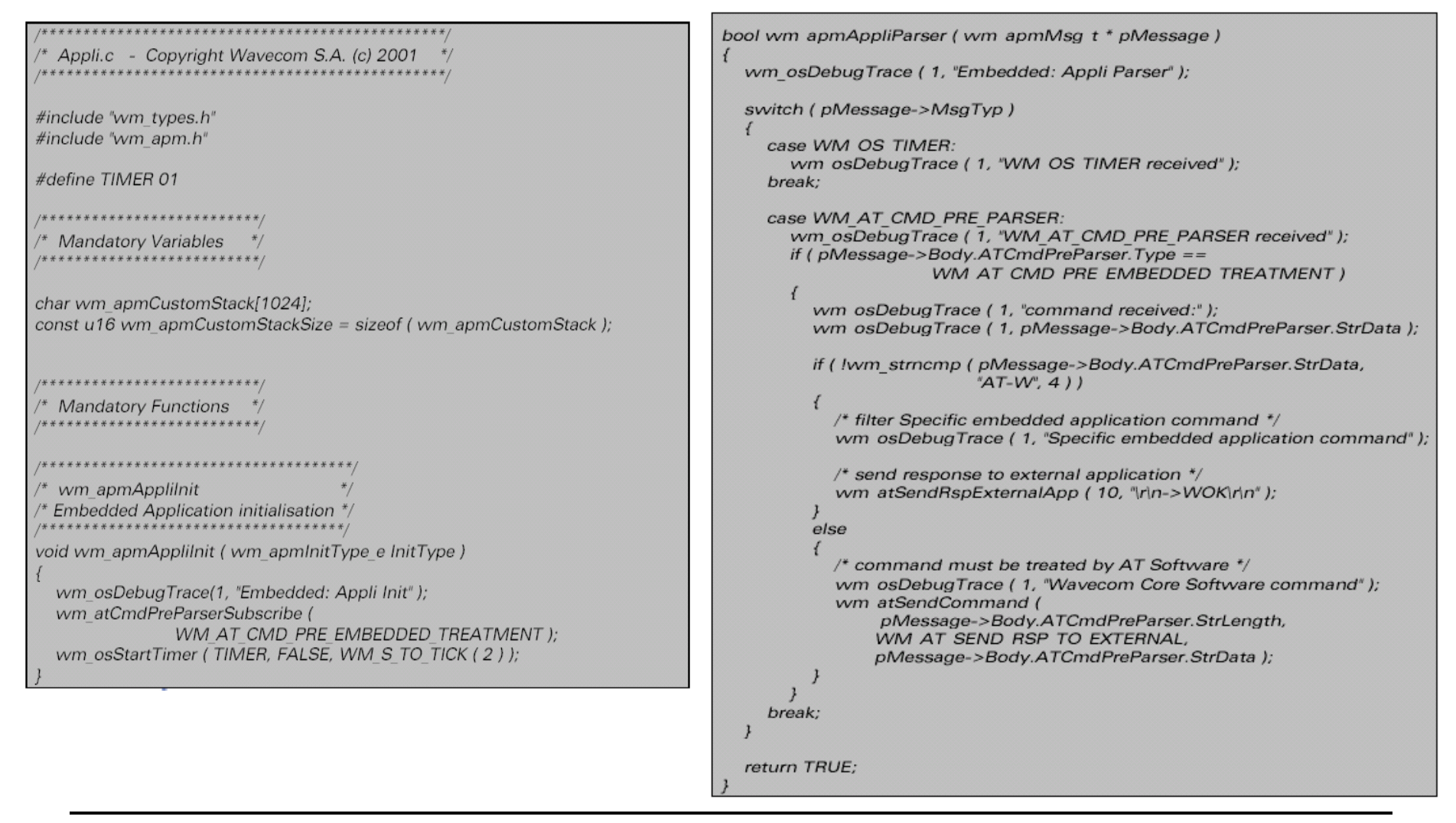

北京wavecom专营店 www.sendsms.cn

#### 8/23/2008

Open-AT V1.00
# Cooperative mode (cmd spying)

- The Embedded Application subscribes to the command pre-parsing service, by calling the wm\_atCmdPreParserSubscribe() function,
- The Wavecom library calls the appropriate function in the Wavecom Core Software, and
- 3) The AT function sets the subscription.
- 4) The External Application sends an AT command,
- The serial link transmits the command to the AT function of the Wavecom Core Software,
- This AT function checks the subscription status of the "external" AT command,
- This external AT command is dispatched by the Wavecom library which calls the "wm\_apmAppliParser" function of the Embedded Application,
- 7') Meanwhile, the AT function processes the command,

Open-AT V1.00

 The "wm\_apmAppliParser" function spies the command: the parameters include the AT command and the indication of whether or not the command is a copy (the Message type is WM\_AT\_CMD\_PRE\_PARSER).

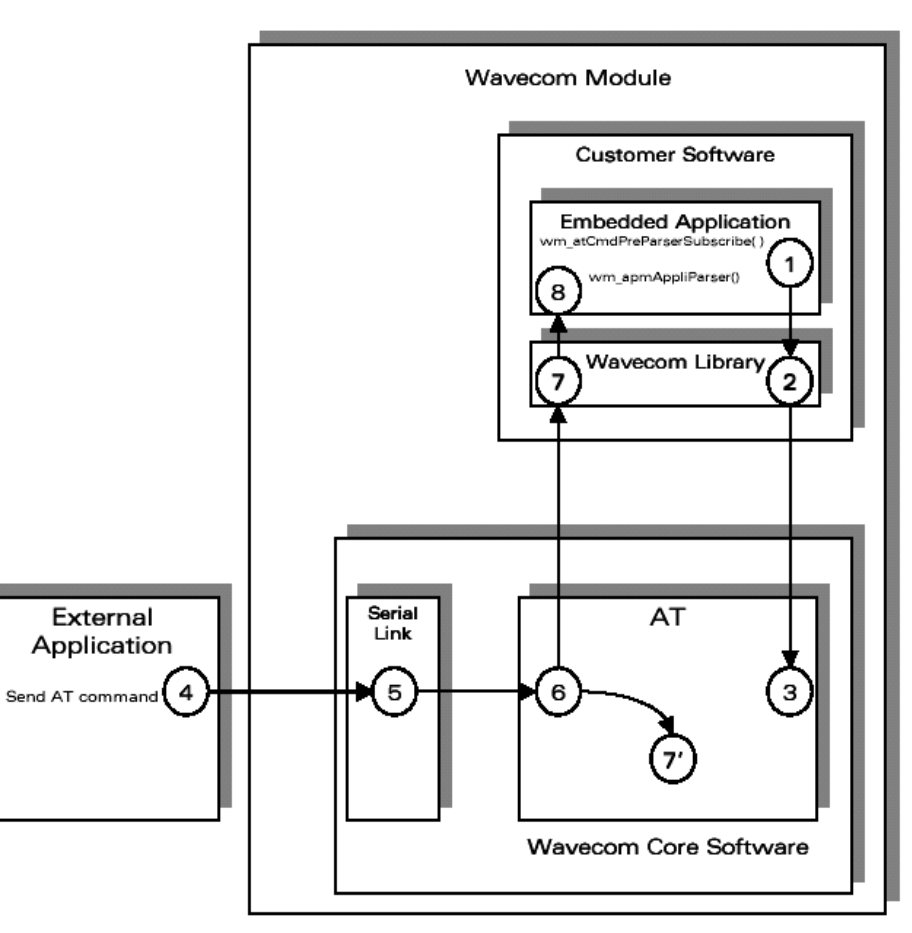

### 8/23/2008

Page 109

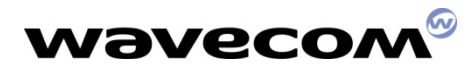

### Example of Cooperative mode (cmd spying)

```
wm apmAppliParser
  Appli.c - Copyright Wavecom S.A. (c) 2001 */
                                                                               Embedded Application message parser */
                                                                              bool wm apmAppliParser ( wm apmMsg t * pMessage )
#include "wm types.h"
#include "wm apm.h"
                                                                                wm osDebugTrace ( 1, "Embedded: Appli Parser" );
#define TIMER 01
                                                                                switch ( pMessage->MsgTyp )
     *************************
                                                                                  case WM OS TIMER:
  Mandatory Variables
                                                                                     wm osDebugTrace ( 1, "WM OS TIMER received" );
                                                                                  break:
char wm apmCustomStack[1024];
                                                                                  case WM AT CMD PRE PARSER:
const u16 wm apmCustomStackSize = sizeof ( wm apmCustomStack );
                                                                                     wm osDebugTrace ( 1, "WM AT CMD PRE PARSER received" );
                                                                                    if ( pMessage->Body.ATCmdPreParser.Type ==
      ************
                                                                                                          WM AT CMD PRE BROADCAST )
  Mandatory Functions
                                                                                       /* spy command sent by external application */
                                                                                      wm osDebugTrace (1, "command received from external application");
                                                                                       wm osDebugTrace ( 1, pMessage->Body.ATCmdPreParser.StrData );
/* wm apmAppliInit
/* Embedded Application initialisation */
                                                                                  break;
void wm apmAppliInit ( wm apmInitType e InitType )
                                                                                return TRUE:
  wm osDebugTrace(1, "Embedded: Appli Init" );
  wm atCmdPreParserSubscribe (WM AT CMD PRE BROADCAST);
  wm osStartTimer ( TIMER, FALSE, WM S TO TICK ( 2 ) );
```

北京wavecom专营店 www.sendsms.cn

### 8/23/2008

Open-AT V1.00

# Cooperative mode (Rsp filtering)

- The Embedded Application subscribes to the response pre-parsing facility, by calling the wm\_atRspPreParserSubscribe() function,
- The Wavecom library calls the appropriate function from the Wavecom Core Software, and
- 3) The AT function sets the subscription.
- 4) The External Application sends an AT command,
- The serial link transmits the command to the AT function of the Wavecom Core Software,
- This configuration does not rely on command pre-parsing. The AT function processes the command,
- The AT function checks the subscription status of the response and does not send the response to the External Application. Instead, it sends the response to the Embedded Application,
- The response is dispatched by the Wavecom library which calls the "wm\_apmAppliParser" function of the Embedded Application (the Message type is WM\_AT\_RSP\_PRE\_PARSER),
- This function processes the response (the parameters of the function include an indication of the response filtering).

Open-AT V1.00

### Wavecom Module Customer Software Embedded Application wm\_atRspPreParserSubscrib wm\_apmAppliParser() 9 Wavecom Library 8 Serial External AT Link Application Send AT command Б Wavecom Core Software

Page 111

### 8/23/2008

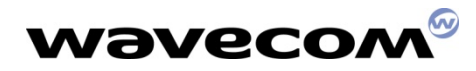

### Example of Cooperative mode (Rsp filtering)

| /******                                                                                          | bool wm_apmAppliParser ( wm_apmMsg_t * pMessage )                                                                                                    |
|--------------------------------------------------------------------------------------------------|----------------------------------------------------------------------------------------------------|
| /* Appli.c - Copyright Wavecom S.A. (c) 2001 */<br>/**********************************           | {<br>wm_osDebugTrace ( 1, "Embedded: Appli Parser" );                                                                                                    |
| #include "wm_types.h"<br>#include "wm_apm.h"<br>#define TIMER 01                                 | switch ( pMessage->MsgTyp )<br>{<br>case WM_OS_TIMER:<br>wm_osDebugTrace ( 1, "WM_OS_TIMER received" );<br>break;                                                                                                    |
| /***********************/<br>/* Mandatory Variables */<br>/***********************               | case WM_AT_RSP_PRE_PARSER:<br>wm_osDebugTrace ( 1, "WM_AT_RSP_PRE_PARSER received" );<br>wm_osDebugTrace ( 1, pMessage->Body.ATRspPreParser.StrData );                                                                                                    |
| char wm_apmCustomStack[1024];<br>const u16 wm_apmCustomStackSize = sizeof ( wm_apmCustomStack ); | if ( pMessage->Body.ATRspPreParser.Type ==<br>WM_AT_RSP_PRE_EMBEDDED_TREATMENT )<br>{<br>if ( !wm_strncmp ( "\r\nOK\r\n",                                                                                                    |
| /**********                                                                                      | pMessage->Body.ATRspPreParser.StrData, 6 ) )                                                                                                    |
| /* Mandatory Functions */                                                                        | {<br>wm osDebugTrace ( 1, "OK response modified for external<br>application" ):                                                                                                    |
| /*************************************                                                           | <pre>wm atSendRspExternalApp ( 10, "\r\n-&gt;WOK\r\n" ); } else {     wm_osDebugTrace ( 1, "no modified response" );     wm_atSendRspExternalApp (         pMessage-&gt;Body.ATRspPreParser.StrLength,         pMessage-&gt;Body.ATRspPreParser.StrData );     }     break; } return TRUE;</pre> |

北京wavecom专营店 www.sendsms.cn

### 8/23/2008

Open-AT V1.00

# Cooperative mode (Rsp spying)

- The Embedded Application subscribes to the response pre-parsing facility, by calling the wm\_atRspPreParserSubscribe() function,
- The Wavecom library calls the appropriate function in the Wavecom Core Software, and
- 3) The AT function sets the subscription.
- 4) The External Application sends an AT command,
- The serial link transmits the command to the AT function of the Wavecom Core Software,
- This configuration does not rely on command pre-parsing. The AT function processes the command,
- The AT function checks the subscription status of the response and sends it to both the External Application and the Embedded Application,
- The response is dispatched by the Wavecom library, which calls the "wm\_apmAppliParser" function of the Embedded Application (the Message type is WM\_AT\_RSP\_PRE\_PARSER),
- This function processes the response (the parameters of the function include a broadcast response indication),
- 8') This response is sent through the serial link,
- 9') The External Application receives the response.

Open-AT V1.00

### 8/23/2008

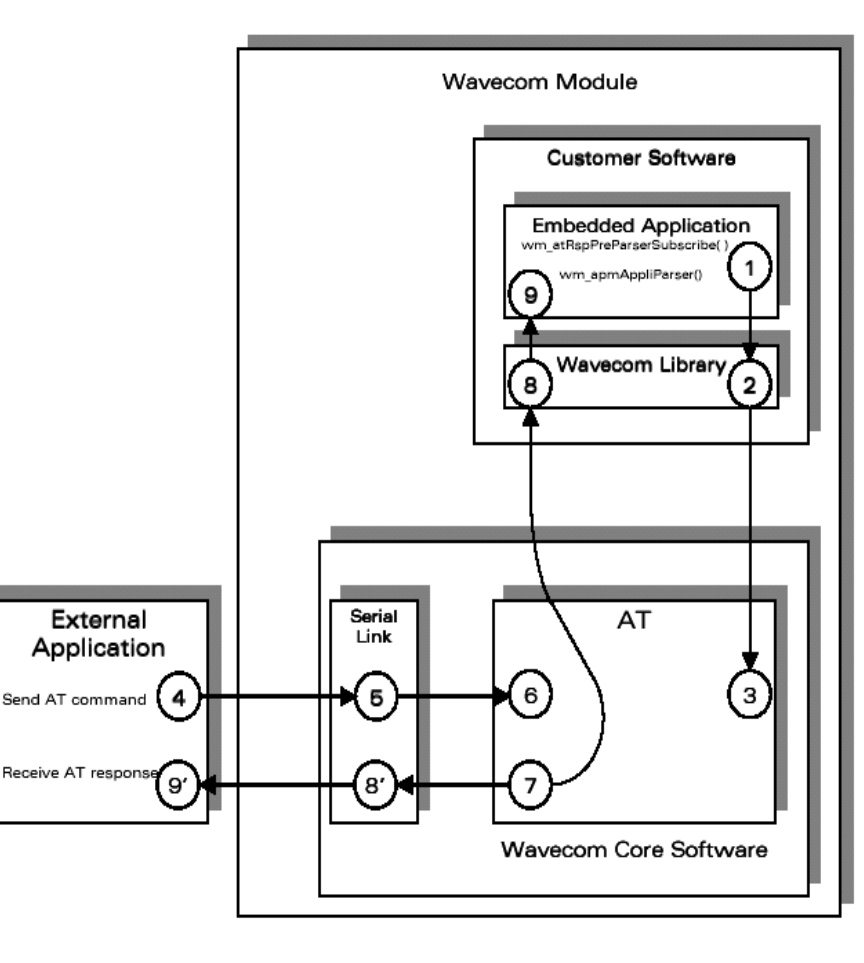

Page 113

## Example of Cooperative mode (Rsp spying)

```
wm atRspPreParserSubscribe ( WM AT RSP PRE BROADCAST );
                                                                             wm osStartTimer (TIMER, FALSE, WM S TO TICK (2));
  Appli.c - Copyright Wavecom S.A. (c) 2001
               *****************
                                                                             wm apmAppliParser
                                                                            Embedded Application message parser */
#include "wm types.h"
#include "wm apm.h"
                                                                           bool wm apmAppliParser ( wm apmMsg t * pMessage )
#define TIMER 01
                                                                             wm_osDebugTrace ( 1, "Embedded: Appli Parser" );
                                                                             switch (pMessage->MsgTyp)
  Mandatory Variables
                                                                               case WM OS TIMER:
                                                                                  wm osDebugTrace ( 1, "WM OS TIMER received" );
char wm apmCustomStack[1024];
                                                                               break:
const u16 wm apmCustomStackSize = sizeof ( wm apmCustomStack );
                                                                               case WM AT RSP PRE PARSER:
                                                                                  wm osDebugTrace ( 1, "WM AT RSP PRE PARSER received" );
   ******************
  Mandatory Functions
                                                                                  if ( pMessage->Body.ATRspPreParser.Type ==
                                                                                                         WM AT RSP PRE BROADCAST )
                                                                                    /* spy response sent to external application */
                                                                                    wm osDebugTrace ( 1, "response sent to external application" );
  wm apmApplilnit
                                                                                    wm osDebugTrace ( 1, pMessage->Body.ATRspPreParser.StrData );
 Embedded Application initialisation *
                                                                               break:
void wm apmAppliInit ( wm apmInitType e InitType )
                                                                             return TRUE;
  wm osDebugTrace(1, "Embedded: Appli Init" );
```

北京wavecom专营店 www.sendsms.cn

### 8/23/2008

Open-AT V1.00

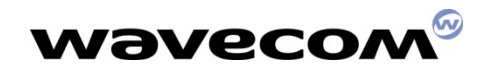

## V1.1 New APIs

### SPI/I2C bus management

### wm\_busOpen ()

 Allocates a Handle on the required bus, and opens it for further read/write operations.

### wm\_busClose ()

Closes a bus previously allocated by the wm\_busOpen function

### wm\_busWrite ()

Writes on a bus previously allocated by the wm\_busOpen function

### wm\_busRead ()

Open-AT V1.00

Reads on a bus previously allocated by the wm\_busOpen function

北京wavecom专营店 www.sendsms.cn

8/23/2008

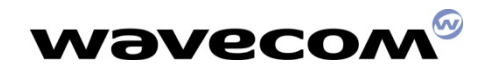

## V1.1 New APIs

### GPIO management

- wm\_ioAllocate ()
  - Allocates one or more Gpio(s) for the embedded application use
- wm\_ioRelease ()
  - Releases one or more Gpio reserved by the wm\_ioAllocate function
- wm\_ioSetDirection ()
  - Changes the direction of one or several allocated Gpio
- wm\_ioRead ()
  - Reads the current state of one or more allocated Gpio(s)
- wm\_ioSingleRead ()
  - Reads the current state of one single allocated Gpio
- wm\_ioWrite ()
  - Defines a new state for one or more allocated Gpio(s)
- wm\_ioSingleWrite ()
  - Define a new state for one single allocated Gpio

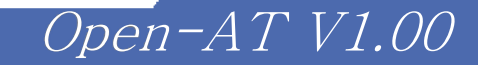

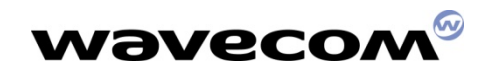

## V1.1 New APIs

### Others

### wm\_atSendIntermediateExternalApp ()

Sends an AT intermediate response to an external application

### wm\_atSendUnsolicitedExternalApp ()

Sends an AT unsolicited response to an external application

北京wavecom专营店 www.sendsms.cn

### wm\_osDeleteAllFlashData ()

Deletes all the data previously stored in flash memory by the embedded application

8/23/2008

Open-AT V1.00

s32 wm\_busOpen (

u32 BusType, u32 Mode wm\_busSettings\_u \* Settings );

北京wavecom专营店 www.sendsms.cn

BusType:

Type of the bus to open. Defined values are:

WM\_BUS\_SPI1 for SPI bus ;
WM\_BUS\_SOFT\_I2C for I2C software bus.

Mode:

Bus mode ; the only defined value is WM\_BUS\_MODE\_STANDARD.

Settings:

Pointer on settings union, defined as below.

```
typedef union
```

Open-AT V1.00

```
{
```

wm\_busSPISettings\_t SPI; wm\_busI2CSoftSettings\_t I2C\_Soft;

}wm\_busSettings\_u;

8/23/2008

To open the SPI bus, you must use the SPI member of this union, defined as below:

typedef struct { u32 u32

Clk\_Speed; Clk\_Mode;

}wm\_busSPISettings\_t;

The Clk\_Speed parameter is the SPI clock speed ; defined values are:

WM\_SCL\_SPEED\_101Khz ;

□ WM\_SCL\_SPEED\_812Khz ;

□ WM\_SCL\_SPEED\_1\_625MHz ;

WM\_SCL\_SPEED\_3\_25MHz.

The Clk\_Mode parameter is the SPI clock mode ; defined values are:

WM\_SCK\_MODE\_0 (rest state 0, data valid on rising edge);
 WM\_SCK\_MODE\_1 (rest state 0, data valid on falling edge);
 WM\_SCK\_MODE\_2 (rest state 1, data valid on rising edge);
 WM\_SCK\_MODE\_3 (rest state 1, data valid on falling edge);

Open-AT V1.00

To open the I2C soft bus, you must use the I2C\_Soft parameter of the union, defined as below:

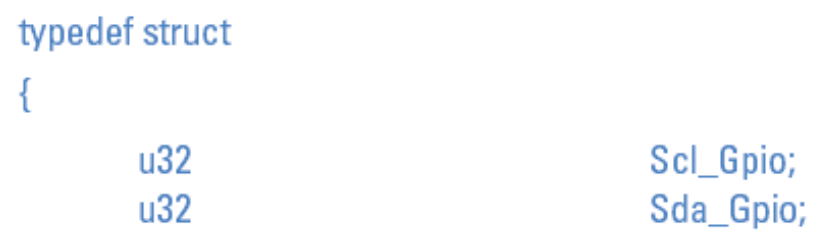

```
}wm_busl2CSoftSettings_t;
```

The Scl\_Gpio parameter is the label of the Gpio used to handle the SCL signal. The Sda\_Gpio parameter is the label of the Gpio used to handle the SDA signal. Each of these labels must be a member of the wm\_ioLabel\_u union (see §3.6.2.1.2).

### 3.7.2.2 Returned Values

Open-AT V1.00

On successful completion, the function returns a positive or null Handle, to use for further Read / Write / Close operations on this bus.

北京wavecom专营店 www.sendsms.cn

Otherwise, the function will return a negative error value (cf §3.7.1 "Return values definition").

### 8/23/2008

The wm\_busClose function allows to close a bus previously allocated by the wm\_busOpen function.

Its prototype is:

s32 wm\_busClose (

s32 Handle );

北京wavecom专营店 www.sendsms.cn

### 3.7.3.1 Parameters

Handle: Handle of the bus to close, returned by wm\_busOpen function.

<u>3.7.3.2 Returned Values</u>

Open-AT V1.00

On successful completion, the function returns 0.

Otherwise, the function will return a negative error value (cf §3.7.1 "Return values definition").

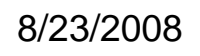

The wm\_busWrite function allows to write on a bus previously allocated by the wm\_busOpen function. Its prototype is:

s32 wm\_busWrite (

Open-AT V1.00

s32 Handle u32 Address, void \* pDataToWrite, u32 NbBytes );

北京wavecom专营店 www.sendsms.cn

8/23/2008

北京wavecom专营店 www.sendsms.cn

Handle:

Handle of the bus device to write on, returned by wm\_busOpen function.

Address:

Address of the device present on the requested bus, at which the function must write. This address depends on bus type:

For SPI: This parameter uses a set of chip select pins, dedicated to specific mapping of address:

- WM\_BUS\_SPI\_ADDRESS\_NO\_CS : the function does not use any Chip Select (in order to use a GPIO as Chip Select, for example);
- WM\_BUS\_SPI\_ADDRESS\_SPI\_EN : the function uses the SPI\_EN pin as Chip Select ;
- WM\_BUS\_SPI\_ADDRESS\_SPI\_AUX : the function uses the SPI\_AUX pin as Chip Select.

For I2C soft: this parameter is the slave address byte. This is a 7-bits address, shift to left from 1 bit, padded with the LSB set to 0 (to write), and sent on the I2C bus before performing the writing operation.

pDataToWrite:

Buffer containing data to write on the requested bus.

NbBytes

Size of the pDataToWrite buffer. This size must not exceed 512 bytes.

8/23/2008

Open-AT V1.00

The wm\_busRead function allows to read on a bus previously allocated by the wm\_busOpen function.

Its prototype is :

s32 wm\_busRead (

Open-AT V1.00

s32 Handle u32 Address, void \* pDataToRead, u32 NbBytes );

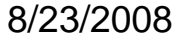

Handle:

Handle of the bus device to read from, returned by wm\_busOpen function.

Address:

Address of the device present on the requested bus, at which the function must read. This address depends on bus type:

For SPI: this parametrer uses a set of chip of select pins, dedicated to specific mapping of address:

- WM\_BUS\_SPI\_ADDRESS\_NO\_CS : the function does not use any Chip Select (in order to use a GPIO as Chip Select, for example);
- WM\_BUS\_SPI\_ADDRESS\_SPI\_EN : the function uses the SPI\_EN pin as Chip Select ;

WM\_BUS\_SPI\_ADDRESS\_SPI\_AUX : the function uses the SPI\_AUX pin as Chip Select.

For I2C soft: this parameter is the slave address byte. This is a 7-bits address, shift to left from 1 bit, padded with the LSB set to 1 (ro read), and sent on the I2C bus before performing the readintg operation.

pDataToRead:

Buffer containing data to read from the requested bus.

For SPI bus, the 2 first bytes should be used to send an operation code byte to the slave, before performing the reading operation. The first byte is the operation code length, in bits (from 1 to 8). The second byte is operation code value (as the MSB in always sent first, if the length is less than 8 bits, only the most significant bytes will be sent (example: to send first a bit set to 1, the buffer must be set to "0180")).

e 125

Open-AT V1.00 北京wavecom专营店 www.sendsms.cn

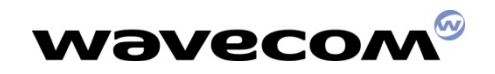

## Scope of the course

- Open-AT Overview
- Open-AT SDK Installation
- Development Tools Overview
- Application Development process
- Open-AT technical overview
- A closer look on Open-AT APIs
- A Snapshot on the AT Commands
- OpenAT Roadmap

Open-AT V1.00

Q&A

8/23/2008

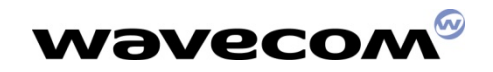

### 15.14 Wavecom Downloading +WDWL

15.14.1 Description :

This **specific** command switches the product to download mode. Downloading is performed using the 1K-XMODEM protocol.

15.14.2 Syntax :

#### Command syntax: AT+WDWL

Open-AT V1.00

| Command                           | Possible responses                  |
|-----------------------------------|-------------------------------------|
| AT+WDWL                           | +WDWL: 0                            |
| Note : Switch on downloading mode | Note : Start the downloading        |
|                                   |                                     |
|                                   | Note : Downloading in progress      |
|                                   | AT+CFUN=1                           |
|                                   | Note : Reset the product at the end |
| OK                                |                                     |

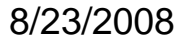

Page 127

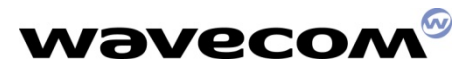

#### 4.10 Repeat last command A/

#### 4.10.1 Description :

This command repeats the previous command. Only the A/ command itself cannot be repeated.

#### 4.10.2 Syntax :

#### Command syntax : A/

| Command                    | Possible responses |
|----------------------------|--------------------|
| A/                         |                    |
| Note : Repeat last command |                    |

#### 4.11 Power off +CPOF

#### 4.11.1 Description :

This **specific** command stops the GSM software stack as well as the hardware layer. The AT+CFUN=0 command is equivalent to +CPOF.

#### 4.11.2 Syntax :

Command syntax : AT+CPOF

Open-AT V1.00

| Command               | Possible responses   |
|-----------------------|----------------------|
| AT+CPOF               | ОК                   |
| Note : Stop GSM stack | Note : Command valid |

### 8/23/2008

Page 128

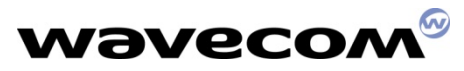

4.12.2 Syntax :

| Command                                       | Possible responses        |
|-----------------------------------------------|---------------------------|
| AT+CFUN?                                      | +CFUN: 1                  |
| Note : Ask for current functionality level    | OK                        |
|                                               | Note : Full functionality |
| AT+CFUN=0                                     | OK                        |
| Note : Set minimum functionality, IMSI        | Note : Command valid      |
| detach procedure                              |                           |
| AT+CFUN=1                                     | ОК                        |
| Note : Set the full functionality mode with a | Note : Command valid      |
| complete software reset                       |                           |

8/23/2008

Open-AT V1.00

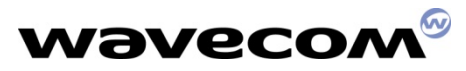

#### 15.32.1 Description

This command allows Wavecom specific features to be enabled or disabled. Disabling a feature can be done with no restriction, but a password is required to enable one (or more) features.

#### 15.32.2 Syntax

| Command syntax | AT+WCFM= <mode></mode> | , <ftrmask>[,<password>]</password></ftrmask> |
|----------------|------------------------|-----------------------------------------------|
|----------------|------------------------|-----------------------------------------------|

| Command                                                                                                    | Possible responses                                          |
|----------------------------------------------------------------------------------------------------|-------------------------------------------------------------|
| AT+WCFM=?                                                                                                    | ОК                                                          |
| AT+WCFM=0,"0A00"<br>Disable some features                                                                      | ОК                                                          |
| AT+WCFM=1,"0003","1234567890A<br>BCDEF1234567890ABCDEF12345678<br>90ABCDEF1234567890ABCDEF"<br>Enable features | OK<br>The features are enabled (the password<br>is correct) |
| AT+WCFM=1,"0050","1234567890A<br>BCDEF1234567890ABCDEF12345678<br>90ABCDEF1234567890ABCDEF"<br>Enable features | +CME ERROR: 3<br>Incorrect password                         |

#### 15.32.3 Defined values

#### <mode>

0: disable some features of <FtrMask>

Open-AT V1.00

- enable some features of <FtrMask>
- <Parts of the string of the string of the st

### 8/23/2008

Page 130

#### 15.36.2 Syntax

| Command syntax         AT+WOPEN= <mode>           Response syntax         +WOPEN: <mode>[,<intversion>[<extversion>]]</extversion></intversion></mode></mode> |                                                                                                    |
|----------------------------------------------------------------------------------------------------|----------------------------------------------------------------------------------------------------|
| Command                                                                                                    | Possible responses                                                                                                    |
| AT+WOPEN=?                                                                                                    | +WOPEN: (0-2)<br>OK                                                                                                    |
| AT+WOPEN?                                                                                                    | +WOPEN: 0<br>OK                                                                                                    |
| AT+WOPEN=2<br>Get the Open-AT library versions.                                                                                                    | +WOPEN: 2, "AT v1.00", "AT v1.00"<br>OK<br>Open-AT v1.00 library version. An<br>embedded application has been<br>downloaded on this product. |
| AT+WOPEN=1<br>Start the embedded application.                                                                                                    | OK<br>+WIND: 3<br>Product reset in order to start the<br>embedded application.                                                               |
| AT+WOPEN=0<br>Stop the embedded application.                                                                                                    | OK<br>+WIND: 3<br>Product reset in order to stop the<br>embedded application.                                                                |
| AT+WOPEN?                                                                                                    | +CME ERROR: 3<br>The Open AT feature is disabled.                                                                                            |

15.36.3 Defined values :

#### <Mode>

- Stop the embedded application. If this one was running, the product resets.
- 1: Start the embedded application. If this one was stopped, the product resets.
- Get the Open AT library versions.

Open-AT V1.00

<IntVersion> Ascii string giving the internal Open AT library version.

<ExtVersion> Ascii string giving the external Open AT library version. Note :

If no embedded application is loaded, the <ExtVersion> parameter does not appear.

### 8/23/2008

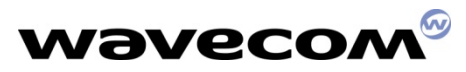

#### 4.1 Manufacturer identification +CGMI

#### 4.1.1 Description :

This command gives the manufacturer identification.

#### 4.1.2 Syntax :

Command syntax : AT+CGMI

| Command                                | Possible responses                  |
|----------------------------------------|-------------------------------------|
| AT+CGMI                                | WAVECOM MODEM                       |
|                                        | OK                                  |
| Note : Get manufacturer identification | Note : Command valid, Wavecom modem |

#### 4.2 Request model identification +CGMM

#### 4.2.1 Description :

This command is used to get the supported frequency bands. With multi-band products the response may be a combination of different bands.

#### 4.2.2 Syntax :

#### Command syntax : AT+CGMM

| Command                     | Possible responses                                                                                                    |
|-----------------------------|----------------------------------------------------------------------------------------------------|
| AT+CGMM                     | 900P<br>OK                                                                                                    |
| Note : Get hardware version | Note : GSM 900 MHz primary band.<br>Other possible answers: "900E"<br>(extended band), "1800" (DCS), "1900"<br>(PCS) or "MULTIBAND" |

### 8/23/2008

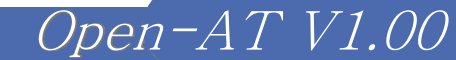

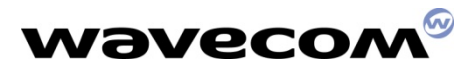

4.3 Request revision identification +CGMR

4.3.1 Description :

This command is used to get the revised software version.

4.3.2 Syntax :

Command syntax : AT+CGMR

| Command                     | Possible responses                                                                           |
|-----------------------------|----------------------------------------------------------------------------------------------|
| AT+CGMR                     | 310_G250.51 806216 032199 17:04<br>OK                                                        |
| Note : Get software version | Note : Software release 3.10, revision 51<br>generated on the 21 <sup>st</sup> of March 1999 |

8/23/2008

Open-AT V1.00

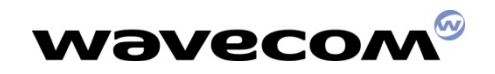

## Scope of the course

- Open-AT Overview
- Open-AT SDK Installation
- Development Tools Overview
- Application Development process
- Open-AT technical overview
- A closer look on Open-AT APIs
- A Snapshot on the AT Commands
- OpenAT Roadmap

Open-AT V1.00

Q&A

8/23/2008

Page 134

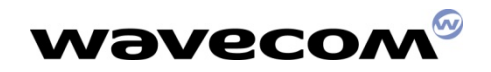

### **OpenAT Roadmap**

### ➤ V432: (GSM only)

- I2C bus management
- SPI bus management
- GPIO management through API
- API to delete objects (i.e. user data) stored in flash
- API to send "unsolicited" or "intermediate" indications

北京wavecom专营店 www.sendsms.cn

### ≻ V540:

- P1: Open AT over GPRS
- P2: Download of OpenAT application OTA

Open-AT V1.00

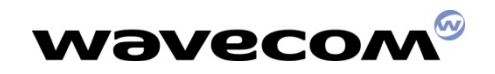

## Scope of the course

- Open-AT Overview
- Open-AT SDK Installation
- Development Tools Overview
- Application Development process
- Open-AT technical overview
- A closer look on Open-AT APIs
- A Snapshot on the AT Commands
- OpenAT Roadmap

Open-AT V1.00

▶ Q&A

8/23/2008

Page 136